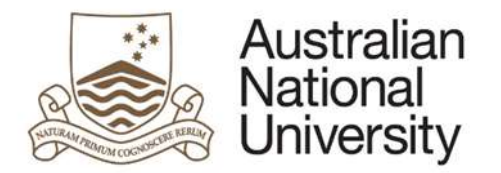

# HDR MILESTONES EFORM SUPPORT GUIDE

Version 5

14 March 2018

Version 5 – February 2018 pg. 1

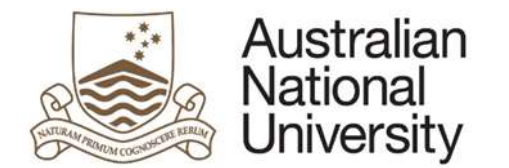

#### Introduction

The purpose of this document is to provide detailed support information on the HDR Milestones eForm for administrators and support staff. The guide outlines the key functionality as well as possible errors which may be triggered on each page. This may be referred to for trouble-shooting and end-user support. To navigate this guide, first identify the page on which the error occurs and follow the link to the page from either the full contents list or the lists organised by form type below. Note that some pages are only visible on certain forms and under specific user inputs. The guide also provides information on the emails escalations sent during the eForm process and information on the documentation and storage of files during the process.

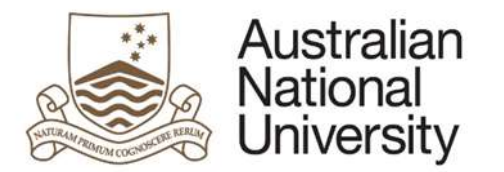

| Conte     | nts                                                             |
|-----------|-----------------------------------------------------------------|
| Introduc  | tion2                                                           |
| Contents  | 5                                                               |
| First Anr | nual Research Report and Annual Research Report and Plan Pages4 |
| 1 HDI     | R Milestones eForm Structure5                                   |
| 2 eFo     | rm Access5                                                      |
| 2.1       | Support Links                                                   |
| 3 eFo     | rm Approvals Workflow6                                          |
| 3.1       | Standard Milestones Workflow6                                   |
| 3.2       | RIT Milestone Workflow6                                         |
| 4 Ger     | neral eForm Components7                                         |
| 5 eFo     | rm Pages8                                                       |
| 5.1       | Introduction Page8                                              |
| 5.2       | Student Details Page                                            |
| 5.3       | Candidature Details Page                                        |
| 5.4       | Milestone Details Page22                                        |
| 5.5       | Thesis Details Page24                                           |
| 5.6       | Academic Activity Page25                                        |
| 5.7       | Milestone Documentation Page                                    |
| 5.8       | Research Planning and Progress Page                             |
| 5.9       | Awards and Achievements Page                                    |
| 5.10      | Support and Employment Details Page41                           |
| 5.11      | Research Integrity Test Page46                                  |
| 5.12      | Supervisory Panel Page48                                        |
| 5.13      | Progress Assessment Page                                        |
| 5.14      | Assessment of Oral Presentation Page58                          |
| 5.15      | Ethics Approval Page63                                          |
| 5.16      | Supervisory Arrangements Page                                   |
| 5.17      | Review and Approval Page73                                      |
| 5.18      | Submission Page79                                               |

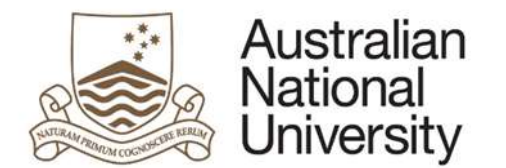

First Annual Research Report and Annual Research Report and Plan

#### Pages

| 5.1  | Introduction Page                   | 8  |
|------|-------------------------------------|----|
| 5.2  | Student Details Page                | 12 |
| 5.3  | Candidature Details Page            | 14 |
| 5.4  | Milestone Details Page              | 22 |
| 5.5  | Thesis Details Page                 | 24 |
| 5.6  | Academic Activity Page              | 25 |
| 5.8  | Research Planning and Progress Page | 33 |
| 5.9  | Awards and Achievements Page        | 38 |
| 5.10 | Support and Employment Details Page | 41 |
| 5.12 | Supervisory Panel Page              | 48 |
| 5.13 | Progress Assessment Page            | 52 |
| 5.15 | Ethics Approval Page                | 63 |
| 5.16 | Supervisory Arrangements Page       | 68 |
| 5.17 | Review and Approval Page            | 73 |
| 5.18 | Submission Page                     | 79 |

## Thesis Proposal Review, Research Integrity Test, Supplementary Review, and Oral Presentation Pages

| 5.1  | Introduction Page                    | 8  |
|------|--------------------------------------|----|
| 5.2  | Student Details Page                 | 12 |
| 5.3  | Candidature Details Page             | 14 |
| 5.4  | Milestone Details Page               | 22 |
| 5.5  | Thesis Details Page                  | 24 |
| 5.6  | Academic Activity Page               | 25 |
| 5.7  | Milestone Documentation Page         | 30 |
| 5.11 | Research Integrity Test Page         | 46 |
| 5.12 | Supervisory Panel Page               | 48 |
| 5.14 | Assessment of Oral Presentation Page | 58 |
| 5.17 | Review and Approval Page             | 73 |
| 5.18 | Submission Page                      | 79 |

Version 5 – February 2018 pg. 4

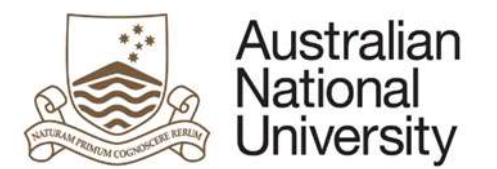

| 1 H         | DR Milestones eForm Structure   |
|-------------|---------------------------------|
| ÷ 🔚         | hidden                          |
| ÷ 🔚         | ### System Page ###             |
| ÷ 🔚         | Introduction                    |
| ÷ <b>!</b>  | Student Details                 |
| ÷ 🔚         | Enrolment Details               |
| ÷ 🔚         | Milestone Details               |
| ÷… 🌆        | Academic Activity               |
| ÷… 🌆        | Milestone Documentation         |
| ÷ 🔚         | Research Planning and Progress  |
| ÷ 🔚         | Awards and Achievements         |
| ÷… 🔚        | Support and Employment Details  |
| ÷… 🔚        | Research Integrity Test         |
| ÷… <b>!</b> | Supervisory Panel               |
| ÷… <b>!</b> | Progress Assessment             |
| ÷… <b>!</b> | Assessment of Oral Presentation |
| ÷… <b>!</b> | Ethics Approval                 |
| ÷… <b>!</b> | Supervisory Arrangements        |
| ÷… <b>!</b> | Review and Approval             |
| ÷… <b>!</b> | Submit                          |
| ÷… <b>!</b> | ### System Finish Page ###      |
| ± 🚳         | Finish                          |
|             |                                 |

### 2 eForm Access

The Student logs into ISIS and navigates to > ISIS > Research > Research Reports. They then click *Begin eForm* for their Milestone from the list.

| marger                                    | Report                            | Due Date   | Status        | Date Completed | eForm            |
|-------------------------------------------|-----------------------------------|------------|---------------|----------------|------------------|
| investor terms from any price and therein | standing to be that all price and | 08/10/2017 | In Progress   |                | Pending Approval |
|                                           |                                   | 12/01/2017 | In Progress   |                | Pending Approval |
| and the latter was all paids and thereas  | Annual Report and Plan            | 29/09/2016 | Not Completed |                | Begin eForm      |
| second as the first set parts and therein |                                   | 30/06/2016 | Completed     | 27/06/2016     | Complete         |

On clicking the Begin eForm link, the Student will be redirected (via single sign on) to the eForms website with a new instance of the HDR Milestone Reporting eForm for their selected Milestone.

The form should begin on the Introduction page as displayed below.

#### 2.1 Support Links

If you need additional assistance please contact your College/School HDR Administrator or go to Student administration eForms support <u>https://services.anu.edu.au/education-support/student-administration/eforms-staff-support</u>

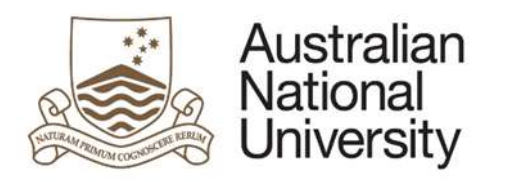

3 eForm Approvals Workflow

#### 3.1 Standard Milestones Workflow

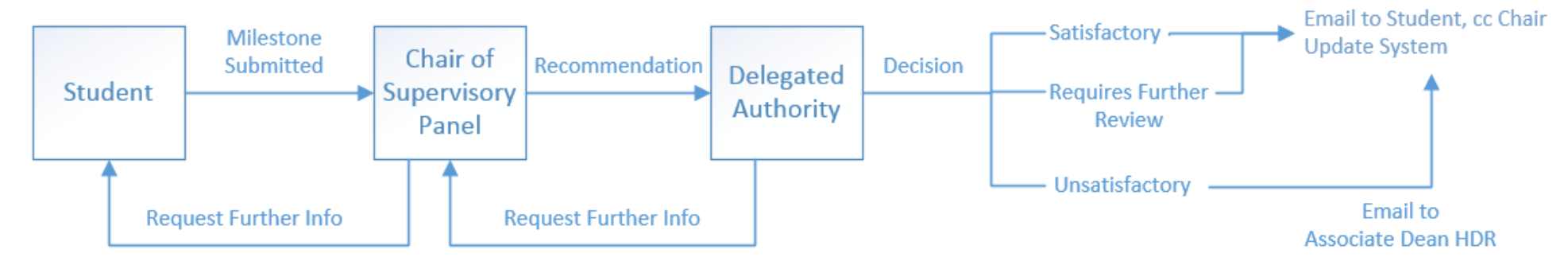

#### 3.2 RIT Milestone Workflow

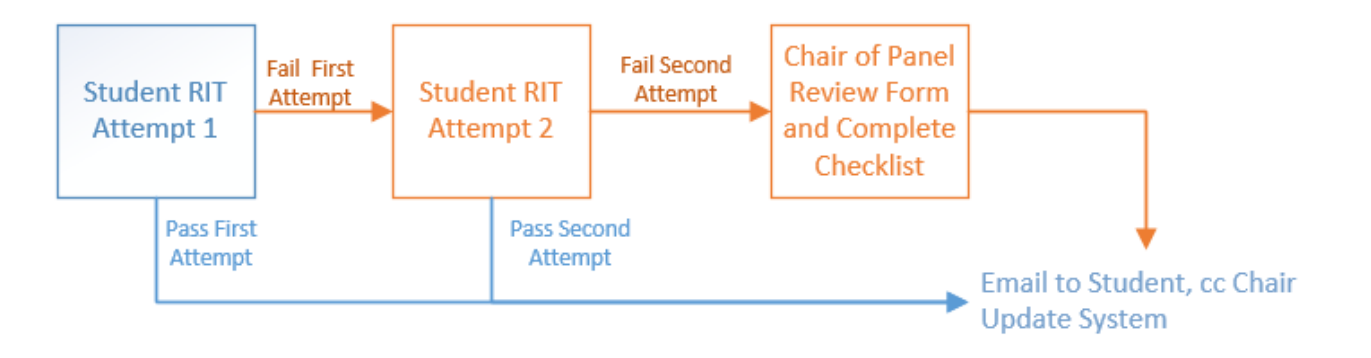

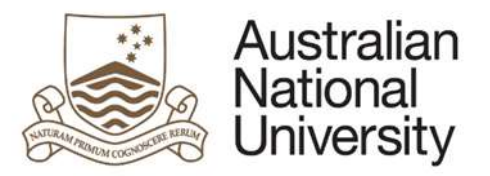

3

#### 4 General eForm Components

There are several components which are common to each eForm. These aid in navigating the eForm system and moving to the different pages on the eForm. General eForm Components are shown in the figure below:

| Introduction                   |                                                                                                    |
|--------------------------------|----------------------------------------------------------------------------------------------------|
| Student Details                |                                                                                                    |
| Enrolment Details              | 5) <b>C</b> Pointe. 1990                                                                                                    |
| Milestone Details              | Candidate Details:                                                                                                    |
| Academic Activity              | Milestone Type: Annual Research Report and Plan<br>Milestone Due: 15/07/2017                                                                                                    |
| Research Planning and Progress | The Annual Research Report and Plan provides an opportunity for the student to report on activities over the past year, and to flag any personal, academic or technical problems v                                                                                                    |
| Awards and Achievements        | may impact on their research and its timely completion. Progress is assessed against the previous Annual Plan.<br>• Completion of an Annual Research Report and Plan is compulsory for all students enrolled in a higher degree by research (PhD_MPhil_Professional Doctorate). This report |
| Support and Employment Details | be approved by the chair of the supervisory panel and the Delegated Authority.                                                                                                    |
| Progress Assessment            | <ul> <li>roto mil ce aportes on completion or this process and the complete report and plan will be emplete to you at your wrot email address.</li> </ul>                                                                                                    |
| Supervisory Arrangements       | Further information regarding Research Milestones can be found here.                                                                                                    |
| Submit                         | You can save your progress and come back later by pressing the disk icon in the top right of this page.                                                                                                    |

- 1. Home: returns to the eForms system home.
- 2. Log Out: logs out of the eForms system.
- 3. Navigation Menu: links to pages within the eForm. These can be used to navigate around the form by 'jumping' to selected pages.
- 4. Form Body: the information and actions for each page are displayed in this section.
- 5. Form ID: a unique identifier used to identify the form within Insight reporting and within the eForm system database. Visible on the introduction page.
- 6. Save Button: allows saving the form progress to be completed at a later date.
- 7. Navigation Arrows: used to step through the form pages in sequential order

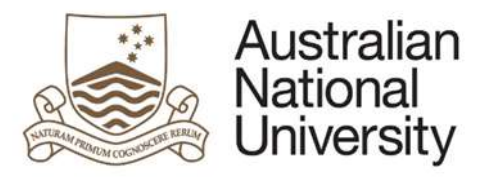

### 5 eForm Pages

#### 5.1 Introduction Page

| Forms:      | Annual Report and Plan, First Annual Research Plan, Oral Presentation, Research Integrity Test, Supplementary Review, Thesis Proposal Review                                                                                                    |  |  |  |
|-------------|----------------------------------------------------------------------------------------------------|--|--|--|
| Visible to: | Student, Chair of Panel, Delegated Authority                                                                                                    |  |  |  |
| Action:     | N/A                                                                                                    |  |  |  |
| Purpose:    | Provides an introduction and summary on the Milestone and form functionality.                                                                                                    |  |  |  |
| Loads:      | <ul> <li>Within this page the form collects data from the following web services based on parameters based to the form from ISIS:</li> <li>CS Occupation Service (for Student and Delegated Authority)</li> <li>Personal Contact Details (for Student)</li> <li>Current Academic Program (inc. Program, Program Owner, Supervisor Details)</li> <li>Academic Program Details (for Current Academic Program)</li> <li>Research Candidature</li> <li>Enrolments (+ Class Details for each line of the enrolment record)</li> <li>Research Milestones</li> <li>Student Scholarships</li> <li>Residency</li> <li>Visa Details</li> <li>Forms Approval (for ADEA and HMDA for the Student's current academic program/plan)</li> </ul> |  |  |  |

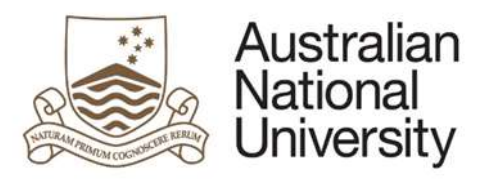

#### 5.1.1 Student, Chair of Panel and Delegated Authority View

| Australian<br>National<br>University | HDR Milestone Reporting                                             | Der.                      | Dp.                        | Dp.                         | D <sub>R</sub> ,           | Dp.                      | Log Out               |
|--------------------------------------|---------------------------------------------------------------------|---------------------------|----------------------------|-----------------------------|----------------------------|--------------------------|-----------------------|
| Introduction                         | Introduction                                                        |                           |                            |                             | (?)He                      | elp ()Download (         | Save (→)Next          |
| Student Details                      |                                                                     |                           |                            |                             | $\bigcirc$                 | <u> </u>                 |                       |
| Candidature Details                  | Form Dataile                                                        |                           |                            |                             |                            | 1)                       | Form M: 1000020462    |
| Milestone Details 2)                 | Candidate Details:                                                  |                           |                            |                             |                            | 14 L                     |                       |
| Academic Activity                    | Milestone Type: Annual Research Report<br>Milestone Due: 15/02/2018 | and Plan                  |                            |                             |                            |                          |                       |
| Research Planning and Progress       | The Annual Research Report and Plan pro                             | vides an opportunity for  | the student to report on   | activities over the past v  | rear, and to flag any pers | sonal, academic or techn | ical problems which   |
| Awards and Achievements              | may impact on their research and its timely                         | completion. Progress i    | s assessed against the p   | previous Annual Plan.       | a by research (PbD: MD     | hit Professional Dector  | ta). This report must |
| Support and Employment Details       | be approved by the chair of the supe                                | ervisory panel and the D  | elegated Authority.        | firolied in a nigher degree | e by research (PhD, MP)    | mi, Professional Doctora | ae). This report must |
| Progress Assessment                  | <ul> <li>ISIS will be updated on completion of</li> </ul>           | of this process and the o | completed report and pla   | n will be emailed to you a  | at your ANU email addre    | SS.                      |                       |
| Supervisory Arrangements             | Further information regarding Research Mi                           | lestones can be found j   | nere.                      |                             |                            |                          |                       |
| Submit                               | You can save your progress and come bac                             | k later by pressing the   | disk icon in the top right | of this page.               |                            |                          |                       |
|                                      |                                                                     |                           |                            |                             |                            |                          |                       |

4) Warning:

Records indicate you are yet to satisfactorily complete your Research Integrity Training milestone. You can still enter information and save this milestone, however, you need to satisfactorily complete your Research Integrity Training Milestone **before submitting** this milestone.

If you believe you have satisfactorily completed your Research Integrity Training milestone, the grade may be missing from your record. Contact you Local HDR Administrator to resolve this issue.

#### 5.1.2 Function Table

| Display | 1. | Form I | D – eg 1000003756 unique identifier for the form, which can be used to track the form within Insight reporting and also used to request       |  |  |  |  |  |
|---------|----|--------|----------------------------------------------------------------------------------------------------|--|--|--|--|--|
| . ,     |    | backei | ackend form management functionality, eg. cancelling a form.                                                                                  |  |  |  |  |  |
|         | 2. | Form I | orm Details identifying the Student and the Milestone being completed                                                                         |  |  |  |  |  |
|         | 3. | Introd | itroduction:                                                                                                    |  |  |  |  |  |
|         |    | a.     | New form: information will be displayed regarding the Annual Research Report and Plan and the Milestone reporting process.                    |  |  |  |  |  |
|         |    | b.     | Form returned to a previous state: If the form has been returned to the student or Chair of Panel for further information by an approver, the |  |  |  |  |  |
|         |    |        | comments entered by the approver will be displayed here.                                                                                      |  |  |  |  |  |

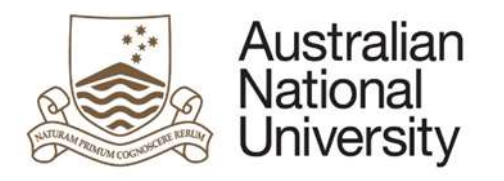

If the student hasn't completed Research Integrity Training Milestone: A warning appears indicating the student cannot continue until they complete the test.
 If Research Integrity Training: A checkbox is available for the student to acknowledge that they have completed the RIT online course and are prepared to undertake the test

#### 5.1.3 Errors / Validators

| a) | There are no Supervisors recorded on your Supervisory Panel. Please contact Student Administration in order to proceed with this form.                                                                                                    |
|----|----------------------------------------------------------------------------------------------------|
|    | <u>Trigger:</u> Displayed if <i>Current Academic Program</i> returns no Supervisors for the Student.<br><u>Potential Solutions:</u> Ensure that there are supervisors recorded against the student's current academic program in SAS and that the Student has a Chair of Panel<br>registered in SAS. Escalate to next tier in the support chain if this information appears correct in SAS.<br><u>Warning Text:</u> <i>"There are no Supervisors recorded on your Supervisory Panel. Please contact Student Administration in order to proceed with this form."</i> |
| b) | The milestone information relating to this form indicates that the milestone type is not compatible with this eForm. Please login to ISIS to initiate your HDR Milestone and if this is not successful, contact your Local HDR Administrator.                                                                                                    |
|    | Trigger: Displayed if the milestone type passed to the eForm from ISIS is not recognised as a valid type by the eForm.<br>Potential Solutions: Request that the student close the eForm and try to re-initiate from the ISIS menu. Escalate to next tier in the support chain if this does not resolve the problem.                                                                                                    |
|    | Warning Text: "The milestone information relating to this form indicates that the milestone type is not compatible with this eForm. Please login to ISIS to initiate your HDR Milestone and if this is not successful, contact your Local HDR Administrator."                                                                                                    |
| c) | You do not have the appropriate educational affiliation with the ANU to complete this form. Please contact your Local Student Administrator for further information.                                                                                                    |
|    | <u>Trigger:</u> Displayed if the details passed to the eForm from ISIS indicate an Academic Career that is not equal to "RSCH".<br><u>Potential Solutions:</u> Form is only compatible with HDR research milestones. Ensure the current academic program for the student is registered as "RSCH" and<br>escalate to next tier in the support chain if required.<br>Warning Text: "You do not have the appropriate educational affiliation with the ANU to complete this form. Please contact your Local Student Administrator for                                   |
|    | further information."                                                                                                    |
| d) | There are no Associate Dean registered for this Program/Plan. Please contact College Administration in order to continue.                                                                                                    |
|    | <u>Trigger:</u> Displayed if there are no details passed to the eForm regarding the <i>Associate Dean</i> role in the SAS Forms Approval table.<br><u>Potential Solutions:</u> Information will be displayed to the user regarding the Academic Career, Academic Organisation, Research Organisation and Program/Plan.<br>Review the Forms Approval table and ensure that there is an appropriate listing for <i>Associate Dean</i> . If there is no listing, College Administrators will need to enter<br>these details in the Forms Approval table.               |

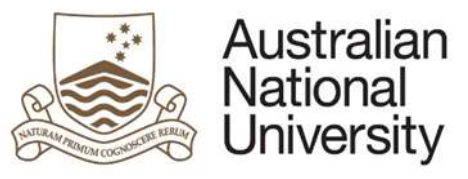

e)

f)

| Support Guide                                                                                                    |
|----------------------------------------------------------------------------------------------------|
| Once these details are entered, ask the user to reload the form. Escalate to next tier in the support chain if required.                                           |
| Warning Text: "There are no Associate Dean registered for this Program/Plan. Please contact College Administration in order to continue."                          |
| There are no Delegated Authority details registered for this Program/Plan. Please contact College Administration in order to continue.                             |
| Trigger: Displayed if there are no detailed passed to the eForm regarding the Delegated Authority – HDR role in the SAS Forms Approval table.                      |
| Potential Solutions: Information will be displayed to the user regarding the Academic Career, Academic Organisation, Research Organisation and Program/Plan.       |
| Review the Forms Approval table and ensure that there is an appropriate listing for Delegated Authority – HDR. If there is no listing, College Administrators will |
| need to enter these details in the Forms Approval table.                                                                                                    |
| Once these details are entered, ask the user to reload the form. Escalate to next tier in the support chain if required.                                           |
| Warning Text: "There are no Delegated Authority details registered for this Program/Plan. Please contact College Administration in order to continue."             |
| This is a required field                                                                                                    |
| Trigger: Mandatory user-selection/user-data entry field not completed.                                                                                             |
| Potential Solutions: Confirm that user has checked the RIT acknowledgement checkbox.                                                                               |
| Warning Text: "This is a required field"                                                                                                    |

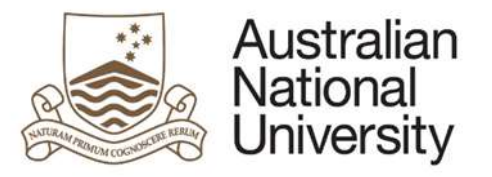

#### 5.2 Student Details Page

#### Support Guide

| Forms:      | Annual Report and Plan, First Annual Research Plan, Oral Presentation, Research Integrity Test, Supplementary Review, Thesis Proposal Review               |
|-------------|----------------------------------------------------------------------------------------------------|
| Visible to: | Student, Chair of Panel, Delegated Authority                                                                                                    |
| Action:     | N/A                                                                                                    |
| Purpose:    | Provides further details on the student including contact details, citizenship information, enrolment details and supervisory panel members for reference. |

#### 5.2.1 Student, Chair of Panel and Delegated Authority View

| ntroduction 🖌                    | Student Def           | tails                                                                                      | (?)                 | tetp ( Download ( | Save ()Back ()Nex  |
|----------------------------------|-----------------------|--------------------------------------------------------------------------------------------|---------------------|-------------------|--------------------|
| Student Details 1                |                       | Annual Desearch Denied and Dise                                                            | $\bigcirc$          | 0                 |                    |
| Candidature Details 🖌            | Leorm Details:        | <ul> <li>Annual Research Report and Plan</li> </ul>                                        |                     |                   | Form36: 1000020482 |
| Allestone Details                | Personal Detail       | is .                                                                                       |                     |                   |                    |
| Academic Activity                | Name                  |                                                                                            | Phone               |                   |                    |
| Research Planning and Progress 2 | )                     |                                                                                            |                     |                   |                    |
| wards and Achievements           | Address               |                                                                                            |                     |                   |                    |
| Support and Employment Details   |                       |                                                                                            |                     |                   |                    |
| Progress Assessment              | If any of the persona | I details listed above are incorrect, please login to $\underline{\rm ISIS}$ to change the | e relevant details. |                   |                    |
| Supervisory Arrangements         |                       |                                                                                            |                     |                   |                    |
| Submit                           | Citizenship Info      | ormation                                                                                   |                     |                   |                    |
|                                  | Citizenship Status    | Cilizen                                                                                    |                     |                   |                    |
| 3                                | ) Desidency           | Destantio                                                                                  |                     |                   |                    |

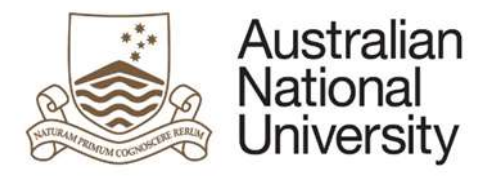

|                                                                                                    | soy nave an    |
|----------------------------------------------------------------------------------------------------|----------------|
| RCID ID, please take this opportunity to apply for one by logging in and registering through the University's <u>Research Information Management System (RIMS)</u> . It will on<br>invites. The ORCID LinGuide provides further information. If you have any questions about ORCID, please contact the Oren Research Town. | nly take a few |

#### 5.2.2 Function Table

| Display | 1. Form Details – This appears on every subsequent page. It displays the student's:                  |
|---------|----------------------------------------------------------------------------------------------------|
|         | • name,                                                                                              |
|         | Univerity ID, and                                                                                    |
|         | <ul> <li>which milestone the form relates to.</li> </ul>                                             |
|         | 2. Student Details – displays the student's:                                                         |
|         | • Name,                                                                                              |
|         | Phone, and                                                                                           |
|         | Address.                                                                                             |
|         | 3. Citizenship Information – displays the student's:                                                 |
|         | Citizenship Status,                                                                                  |
|         | Residency, and                                                                                       |
|         | Visa Status.                                                                                         |
|         | 4. ORCiD Information – displays a notification about registering an ORCiD <u>Student Stage Only.</u> |

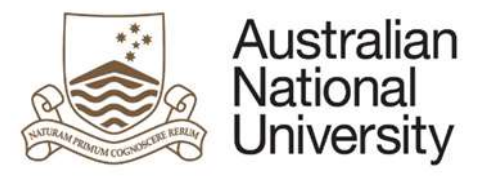

#### 5.3 Candidature Details Page

# Forms:Annual Report and Plan, Oral Presentation, Supplementary Review, Thesis Proposal ReviewVisible to:Student, Chair of Panel, Delegated AuthorityAction:Student, Chair of PanelPurpose:On this page the student can discuss their thesis submission date and indicate any required changes as well as view details about their candidature.If there are any requested changes, the Chair of Panel can indicate whether they agree with these changes.

#### 5.3.1 Student View

| Australian<br>National<br>University | HDR Mileston     | e Reporting                       | D <sub>D</sub>     | 00                 | 00                         | 0                      | Log Out             |
|--------------------------------------|------------------|-----------------------------------|--------------------|--------------------|----------------------------|------------------------|---------------------|
| Introduction 🛩                       | Candidatur       | e Details                         |                    |                    | (?) Help                   | winload 🔲 Save         |                     |
| Student Details 🖌                    |                  |                                   |                    |                    | 0 0                        |                        |                     |
| Candidature Details                  | Form Details:    |                                   |                    |                    |                            |                        | Form 10: 1000020462 |
| Milestone Details                    | Program Detai    | ls                                |                    |                    |                            |                        |                     |
| Academic Activity                    | Program          | PhD Arts & Social Sciences (9552) | Program Commenced  | 15/01/2015         |                            |                        |                     |
| Research Planning and Progress       | Enrolment Type   | Research                          | Maximum Submission | 14/01/2019         |                            |                        |                     |
| Awards and Achievements 1)           | College / School | College Arts & Social Sciences    | 240                | Australian Governm | uest Desearch Training Dr  | viram Fae, Officel Sch | nambin (ACOTDECS)   |
| Support and Employment Details       | Chature .        |                                   |                    | Offer year: 2017   | en research naming Pro     | Weininger sen          | darship (Hort Proo) |
| Progress Assessment                  | status           | Active in Program                 | Scholarship        | Expiry: 14/01/2019 |                            |                        |                     |
| Supervisory Arrangements             | Academic Load    | Full-Time                         | niomadon           | Australian Governm | ient Research Training Pro | ogram Domestic Scho    | larship (AGRTPSD)   |
| Submit                               |                  |                                   |                    | Expiry: 14/01/2018 |                            |                        |                     |

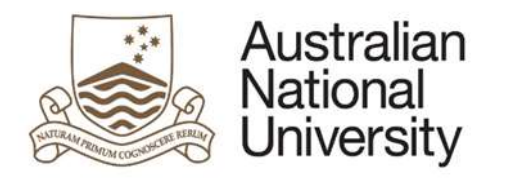

| Name                                                                                                    | Role                                                   |  |
|----------------------------------------------------------------------------------------------------|--------------------------------------------------------|--|
|                                                                                                    | Associate Supervisor                                   |  |
|                                                                                                    | Associate Supervisor                                   |  |
|                                                                                                    | Primary Supervisor and Chair                           |  |
| If your supervisory panel details are incorrect<br>ubmission Date Details<br>Your maximum submission date is 14/01/2015 | 9. Do you expect to submit your thesis by this date? * |  |
| © Yes                                                                                                    |                                                        |  |
| No                                                                                                    |                                                        |  |
| <ul> <li>No</li> <li>Please detail why you will be unable to submit</li> </ul>                                          | t your thesis by your maximum submission date: *       |  |
| No     Please detail why you will be unable to submit                                                                   | t your thesis by your maximum submission date: *       |  |

5.3.1.1 Function Table

| Display | 1. Candidature Details – displays the student's: |
|---------|--------------------------------------------------|
| Student | a. Program name and number,                      |
|         | b. Enrolment Type,                               |
|         | c. College / School,                             |
|         | d. Program Status,                               |
|         | e. Academic Load,                                |

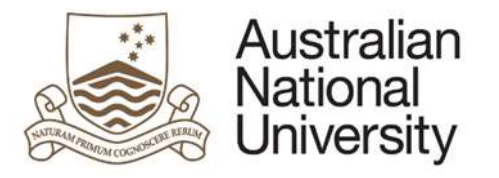

- f. Program Commencement date,
- g. Maximum Submission Date,
- h. Scholarship Information (if applicable).
- 2. Supervisory Panel Members are displayed with their role.
- 3. The maximum submission date is shown here. A radio button allows the student to indicate whether they expect to finish their thesis on time
- 4. <u>If No is selected</u>: a text input area is provided where the student must detail why they will be unable to submit.
- 5. <u>If No is selected</u>: a date selector for the student to nominate a revised submission date is provided.

#### 5.3.2 Chair of Panel View

| Australian<br>National<br>University | HDR Mileston     | e Reporting                       | D <sub>D</sub>     | 00                                    | 000                        | 00                    | Log Out               |
|--------------------------------------|------------------|-----------------------------------|--------------------|---------------------------------------|----------------------------|-----------------------|-----------------------|
| Introduction 🖌                       | Candidatur       | e Details                         |                    |                                       | (?)Help                    | ownload ( Save        |                       |
| Student Details 🖌                    |                  |                                   |                    |                                       | $\circ$ $\circ$            | $\bigcirc$            | <u> </u>              |
| Candidature Details                  | Form Details:    |                                   |                    |                                       |                            |                       | Form 10: 1000020462   |
| Milestone Details                    | Program Detai    | Is                                |                    |                                       |                            |                       |                       |
| Academic Activity                    | Program          | PhD Arts & Social Sciences (9552) | Program Commenced  | 15/01/2015                            |                            |                       |                       |
| Research Planning and Progress       | Enrolment Type   | Research                          | Maximum Submission | 14/01/2019                            |                            |                       |                       |
| Awards and Achievements 1)           | College / School | College Arts & Social Sciences    | 0000               | Australian Governm                    | ent Research Training Dr   | noram Fee, Offsel Sch | elarship (AGDTDEOS)   |
| Support and Employment Details       | Crature          | Arthur in December                |                    | Offer year: 2017                      | en research hannig rit     | Allen i cc-onset per  | Marship (Hort Fri Go) |
| Prograss Assessment                  | atatus           | Active in Program                 | Scholarship        | Expiry: 14/01/2019                    |                            |                       |                       |
| Supervisory Arrangements             | Academic Load    | Fu8-Time                          |                    | Australian Governm<br>Offer year 2017 | nent Research Training Pro | ogram Domestic Scho   | larship (AGRTPSD)     |
| Submit                               |                  |                                   |                    | Expiry: 14/01/2018                    |                            |                       |                       |

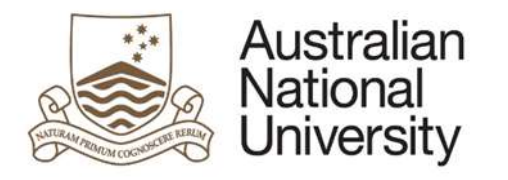

#### Supervisory Panel

| - 1 | Name | Role                         |  |
|-----|------|------------------------------|--|
|     |      | Associate Supervisor         |  |
| 2)  |      | Associate Supervisor         |  |
| 1   |      | Primary Supervisor and Chair |  |
| L   |      |                              |  |

If your supervisory panel details are incorrect, please contact Student Central for further assistance.

#### Submission Date Details

| 1   | maximum submission date is 14/01/2019. The candidate has indicated that they should be able to submit their thesis by 2/12/2019. |
|-----|----------------------------------------------------------------------------------------------------|
| - 1 | provided the following reasoning for postponing their maximum submission date:                                                   |
|     | HERE IS WHY I WON'T FINISH                                                                                                    |
| 3)  | Do you agree the candidate will be able to submit by the proposed date? *                                                        |
| - 1 | Ves                                                                                                    |
| - L | No No                                                                                                    |
| Î   | Please provide reasons: *                                                                                                    |
| 4)  |                                                                                                    |
|     | PLEASE NOTE: You should discuss this with at the earliest opportunity.                                                           |

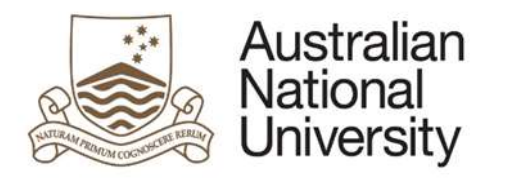

#### Unofficial Transcript Comments

| The details | recorded in          | unofficial transcript comments are displayed in the table below for your information. If the table is empty, no details have been recorded. |
|-------------|----------------------|----------------------------------------------------------------------------------------------------|
| Date        | Description          | Comments                                                                                                    |
| 22/07/201   | 4 Student<br>Program |                                                                                                    |
| 17/11/201   | 1 Student<br>Program |                                                                                                    |

#### 5.3.2.1 Function Table

| Display Chair | 1. | Candidature Details – displays the student's details as in the student stage                                                    |
|---------------|----|----------------------------------------------------------------------------------------------------|
| of Panel      | 2. | Supervisory Panel Members are displayed with their role.                                                                        |
|               | 3. | The submission date details provided by the student are summarised for the Chair of Panel                                       |
|               | 4. | A Yes/No checkbox is to indicate whether the Chair of Panel agrees with the new submission date.                                |
|               |    | a) If Yes is selected: the Chair of Panel is reminded that the student must submit a request for extension.                     |
|               |    | b) If No is selected: a text area is provided for the Chair of Panel to outline why they disagree with the new submission date. |
|               | 5. | A table which contains the student's unofficial transcript comments is provided for reference.                                  |

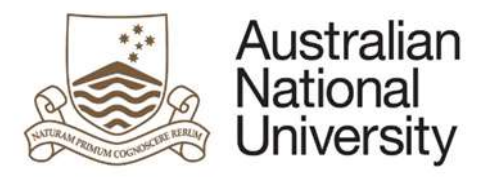

#### 5.3.3 Delegated Authority View

2)

Support Guide

| Student Details 🖌                                                   | 1278/124194                              |                          |                                                                                                    |
|---------------------------------------------------------------------|------------------------------------------|--------------------------|----------------------------------------------------------------------------------------------------|
| Form                                                                |                                          |                          |                                                                                                    |
| Candidature Details                                                 | Details                                  |                          | Form ld: 1000020462                                                                                   |
| Milestone Details Pro                                               | gram Details                             |                          |                                                                                                    |
| Academic Activity Prog                                              | ram PhD Arts & Social Sciences           | (9552) Program Commenced | 15/01/2015                                                                                            |
| Research Planning and Progress Enro                                 | Iment Type Research                      | Maximum Submission       | 14/01/2019                                                                                            |
| Awards and Achievements 1) Cottee<br>Support and Employment Details | ge / School College Arts & Social Scient | bate<br>Des              | Australian Government Research Training Program Fee-Offset Scholarship (AGRTPFOS)<br>Offer year: 2017 |
| Progress Assessment                                                 | and Full Trees                           | Scholarship              | Expiry: 14/01/2019                                                                                    |
| Supervisory Arrangements                                            | emic Load Fus-Time                       |                          | Australian Government Research Training Program Domestic Scholarship (AGRTPSD)<br>Offer year: 2017    |
| Submit                                                              |                                          |                          | Expiry: 14/01/2018                                                                                    |

Name Role
Associate Supervisor
Associate Supervisor
Primary Supervisor and Chair

If your supervisory panel details are incorrect, please contact Student Central for further assistance.

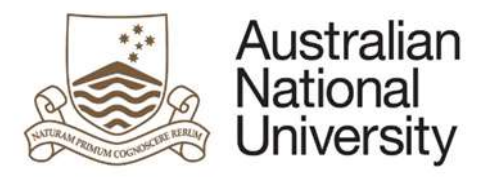

|                                            | maximum submi                                                              | ssion date is 14/01/2019. The candidate has indicated that they should be able to submit their thesis by 2/12/2019.                                               |
|--------------------------------------------|----------------------------------------------------------------------------|----------------------------------------------------------------------------------------------------|
|                                            | provided the following re                                                  | asoning for postponing their maximum submission date:                                                                                                    |
| HERE IS                                    | WHY I WON'T FINISH                                                         |                                                                                                    |
| -                                          |                                                                            |                                                                                                    |
| The Chai                                   | of the Supervisory Pane                                                    | indicated that they did not support extending thesis submission date to 2/12/2019                                                                                 |
| C                                          | s provided by the Chair                                                    | 123123                                                                                                    |
| Commen                                     | a biotion of our comme                                                     |                                                                                                    |
| Commen                                     | a providera og une senan:                                                  |                                                                                                    |
| Commen                                     | a province of the origin                                                   |                                                                                                    |
| Commen                                     |                                                                            |                                                                                                    |
| Unoffici                                   | al Transcript Co                                                           | mments                                                                                                    |
| Unoffici                                   | al Transcript Co                                                           | mments                                                                                                    |
| Unoffici<br>The detail                     | al Transcript Co<br>s recorded in                                          | mments<br>unofficial transcript comments are displayed in the table below for your information. If the table is empty, no details have been recorded.             |
| Unoffici<br>The detail                     | al Transcript Co<br>s recorded in<br>Description                           | mments unofficial transcript comments are displayed in the table below for your information. If the table is empty, no details have been recorded. Comments       |
| Unoffici<br>The detail<br>Date<br>22/07/20 | al Transcript Co<br>s recorded in<br>Description<br>114 Student            | mments<br>unofficial transcript comments are displayed in the table below for your information. If the table is empty, no details have been recorded.<br>Comments |
| Unoffici<br>The detail<br>Date<br>22/07/20 | al Transcript Co<br>s recorded in<br>Description<br>114 Student<br>Program | mments unofficial transcript comments are displayed in the table below for your information. If the table is empty, no details have been recorded. Comments       |
| Unoffici<br>The detail<br>Date<br>22/07/20 | al Transcript Co<br>s recorded in<br>Description<br>114 Student<br>Program | mments<br>unofficial transcript comments are displayed in the table below for your information. If the table is empty, no details have been recorded.<br>Comments |

#### 5.3.3.1 Function Table

| Display   | 1. | Candidature Details – displays the student's details as in the student stage                         |
|-----------|----|----------------------------------------------------------------------------------------------------|
| Delegated | 2. | Supervisory Panel Members are displayed with their role.                                             |
| Authority | 3. | The submission date details provided by the student are summarised for the Delegated Authority.      |
|           | 4. | A statement from the Chair of Panel indicates whether they agree with any change of submission date. |
|           | 5. | A table which contains the student's unofficial transcript comments is provided for reference.       |

#### 5.3.4 Errors / Validators

| a) | There is no recorded maximum submission date for this enrolment. In order to proceed the enrolment record must be updated. Please save this form and continue when this information has been updated in the Student Administration System.                                    |                                      |  |  |  |
|----|----------------------------------------------------------------------------------------------------|--------------------------------------|--|--|--|
|    | Trigger: Displayed if there is no maximum submission date returned by SAS for the Student (Research Candidature - RSH_MAX_SUBMIT_<br>Potential Solutions: Ensure that the student has a maximum research submission date recorded in SAS and escalate to the next tier in the | DT).<br>e support chain if required. |  |  |  |

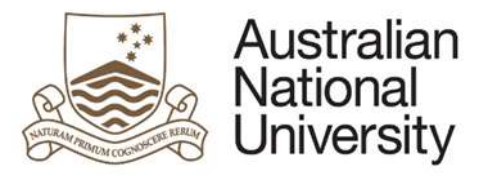

|    | Warning Text: "There is no recorded maximum submission date for this enrolment. In order to proceed the enrolment record must be updated. Please save this form and continue when this information has been updated in the Student Administration System. "      |
|----|----------------------------------------------------------------------------------------------------|
| b) | This is a required field                                                                                                    |
|    | <u>Trigger:</u> Mandatory user-selection/user-data entry neid not completed.                                                                                                    |
|    | Applies to. All user entry/selection fields on page.<br>Potential Solutions: Confirm that user has entered valid details into all required text and date entry fields. Confirm that user has selected an ontion for multiple                                     |
|    | choice tick-box selectors and single choice radio buttons. Escalate to the next tier in the support chain if required.                                                                                                    |
|    | Warning Text: "This is a required field"                                                                                                    |
| c) | Your anticipated completion date must be in the future.                                                                                                    |
|    | Trigger: Student has entered an anticipated research completion date in the past.                                                                                                    |
|    | Applies to: Anticipated Completion Date field                                                                                                    |
|    | Potential Solutions: Advise student to enter date that is in the future.                                                                                                    |
|    | Warning Text: "Your anticipated completion date must be in the future."                                                                                                    |
| d) | If your anticipated date is before your current maximum submission date, choose 'Yes' above. Otherwise, enter a                                                                                                    |
|    | date after your current maximum submission date.                                                                                                    |
|    | Trigger: Student has entered an anticipated research completion date that is <u>before</u> the maximum research submission date on file.                                                                                                    |
|    | Applies to: Anticipated Completion Date field                                                                                                    |
|    | Potential Solutions: Advise student to either enter a final submission date that is greater than the one on file, or alternatively change their selection to indicate that the the maximum submission date surrently on file.                                    |
|    | liev will submit by the maximum submission date current maximum submission date, choose 'Ves' above. Otherwise, enter a date after your current maximum submission date, choose 'Ves' above. Otherwise, enter a date after your current maximum submission date. |
|    | warning rext. If your unicipated date is before your current maximum submission date, choose res above. Otherwise, enter a date after your current maximum submission date "                                                                                     |
|    |                                                                                                    |

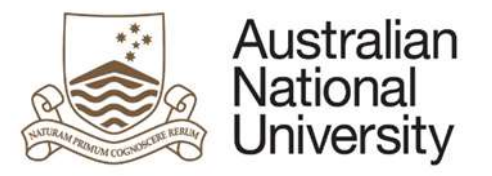

#### 5.4 Milestone Details Page

Support Guide

| Forms:      | Annual Report and Plan, First Annual Research Plan, Oral Presentation, Research Integrity Test, Supplementary Review, Thesis Proposal Review |
|-------------|----------------------------------------------------------------------------------------------------|
| Visible to: | Student, Chair of Panel, Delegated Authority                                                                                                 |
| Action:     | N/A                                                                                                    |
| Purpose:    | Provides an overview of the Student's Milestone progress including completed and in-progress Milestones                                      |

#### 5.4.1 Student, Chair of Panel and Delegated Authority View

| Australian<br>National<br>University | HDR Milestone Reporting              | 0, 0,                                               | 00, 0p,              | Log Out                          |
|--------------------------------------|--------------------------------------|-----------------------------------------------------|----------------------|----------------------------------|
| Introduction 🖌                       | Milestone Details                    |                                                     | (?) Help (Q)         | Download () Save () Back () Next |
| Student Details 🖌                    |                                      |                                                     | 0 0                  | 000                              |
| Candidature Details 🖌                | Form Details:                        | Annual Research Report and Plan                     |                      | Form 18: 1000020486              |
| Milestone Details                    | Milestone Details                    |                                                     |                      |                                  |
| Academic Activity                    | The following table provides a summa | y of the milestones associated with your enrolment. |                      |                                  |
| Research Planning and Progress       | Milestone Description                | Due Date                                            | Complete             | Grade                            |
| Awards and Achievements              | Annual Ptan                          | 16/07/2015                                          | Complete             | NA                               |
| Support and Employment Details 1)    | These Dranest Devices                | 45/01/2016                                          | Complete             | N/A                              |
| Progress Assessment                  | плена пларони немен                  | 15/01/2016                                          | Comparie             |                                  |
| Supervisory Arrangements             | Annual Report 1st Year               | 15/01/2016                                          | Complete             | N/A.                             |
| Submit                               | Research Integrity Training          | 4/07/2016                                           | Complete             | N/A                              |
|                                      | Annual Report 2nd Year               | 15/01/2017                                          | Complete             | Satisfactory                     |
|                                      | Thesis Proposal Review               | 9/08/2017 (Ov                                       | erdue) Not completed | N/A                              |

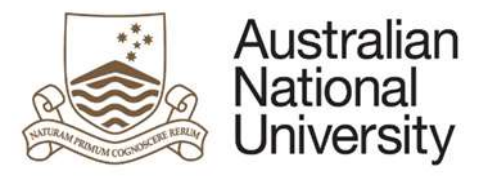

| splay | 1. Milestone Details table provides a summary of the student's Milestones as indicated in ISIS                                                            |
|-------|----------------------------------------------------------------------------------------------------|
|       | a) Milestone Description – Type of Milestone, e.g. Annual Report and Plan, Thesis Proposal Review, etc.                                                   |
|       | b) Due Date – Milestone due date, shows up red if overdue.                                                                                                |
|       | c) Complete – Shows if the Milesone is complete, incomplete or in progress.                                                                               |
|       | d) Grade – Shows the rating of the milestone as provided by the delegated authority. Includes: Satisfactory, Requiring Further Review, or Unsatisfactory. |

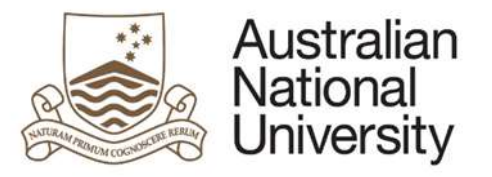

#### 5.5 Thesis Details Page

|             | 0                                                                                                   |
|-------------|----------------------------------------------------------------------------------------------------|
| Forms:      | Annual Report and Plan, First Annual Research Plan,                                                 |
| Visible to: | Student                                                                                             |
| Action:     | Student                                                                                             |
| Purpose:    | Allows the student to review their Thesis details and change their working thesis title if required |

#### 5.5.1 Student View

| Australian<br>National<br>University | HDR Milestone Report                 |                                 | Dp.                          | Dp.                        | D <sub>R</sub> ,              | D.                        | Log Out              |
|--------------------------------------|--------------------------------------|---------------------------------|------------------------------|----------------------------|-------------------------------|---------------------------|----------------------|
| Introduction ×                       | Thesis Details                       |                                 |                              |                            | PHelp Down                    | load 🔲 Save 🧲             | Back Next            |
| Student Details 🖌                    | Working Thesis Format                |                                 |                              |                            |                               |                           |                      |
| Candidature Details ×                | Records indicate that you will be    | submitting your thesis as The   | sis by Standard Format       | If this is not correct ple | ease discuss this with your   | Supervisory Panel         |                      |
| Milestone Details 🖌                  | If you wish to submit your Thesis    | in an alternate format, you ca  | an complete a Manage My      | Dearee - HDR eForm in      | n ISIS to change your thesi   | s format. Your request to | o submit your thesis |
| Thesis Details 1)                    | in an alternate format should be r   | nade more than 12 months p      | rior to submission, and no I | ater than 6 months prio    | or to submission and will re- | quire approval from you   | r Primary            |
| Academic Activity                    | It is important that the thesis form | at is correct as the University | will provide information to  | vour examiners depend      | ding on the format.           |                           |                      |
| Research Planning and Progress       |                                      |                                 |                              |                            |                               |                           |                      |
| Awards and Achievements              |                                      |                                 |                              |                            |                               |                           |                      |
| Support and Employment Details       | Working Thesis Title                 |                                 |                              |                            |                               |                           |                      |
| Progress Assessment                  | Your current Working Thesis Title    | IS::                            |                              |                            |                               |                           |                      |
| Supervisory Arrangements             |                                      |                                 |                              |                            |                               |                           |                      |
| Submit 2)                            | Would you like to update your wo     | rking thesis title? *           |                              |                            |                               |                           |                      |
|                                      | Yes                                  |                                 |                              |                            |                               |                           |                      |
|                                      | No                                   |                                 |                              |                            |                               |                           |                      |
| 3)                                   | New Working Thesis Title: *          | MY THESIS TITLE                 |                              |                            |                               |                           |                      |

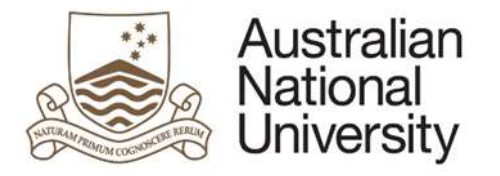

4)

#### **Support Guide**

#### Thesis Access Restriction

The University has an Open Access policy in relation to all research. You can read more here: <u>Open Access - Policy</u>. When you complete your Notification of Intent to Submit milestone you will have the opportunity to apply for Thesis Access Restriction, which includes a statement to be developed with your Primary Supervisor (<u>Procedure - Use of confidential or restricted information in theses</u>)

Please note - the approval of a Thesis Access Restriction application can take up to 3 months, and may delay your examination.

If you have any questions, please contact repository adminigranu edu au

#### 5.5.1.1 Function Table

| Display | 1. | Details on the Working Thesis Format and how this format may be changed                                                  |
|---------|----|----------------------------------------------------------------------------------------------------|
| Student | 2. | Details on the Working Thesis Title and a radio button to determine whether it should be changed                         |
|         | 3. | If Yes was selected: A text area to provide a new working thesis title is available.                                     |
|         | 4. | Thesis Access Restriction section – provides details on applying for thesis access restriction for the student's Thesis. |

#### 5.5.2 Errors / Validators

| a) | This is a required field                                                                                                    |
|----|----------------------------------------------------------------------------------------------------|
|    | Trigger: Mandatory user-selection/user-data entry field not completed.                                                                                                  |
|    | Applies to: All user entry/selection fields on page.                                                                                                    |
|    | Potential Solutions: Confirm that user has entered valid details into all required text and date entry fields. Confirm that user has selected one of the working thesis |
|    | title radio buttons and the text area if required.                                                                                                    |
|    | Warning Text: "This is a required field"                                                                                                    |

#### 5.6 Academic Activity Page

| Forms:      | Annual Report and Plan, First Annual Research Plan                                                                                                    |
|-------------|----------------------------------------------------------------------------------------------------|
| Visible to: | Student, Chair of Panel, Delegated Authority                                                                                                    |
| Action:     | Student                                                                                                    |
| Purpose     | Provides an overview of the student's coursework enrolments and average hours a week spent on research activities. The student may indicate whether their coursework enrolment is likely to change over the following year. |

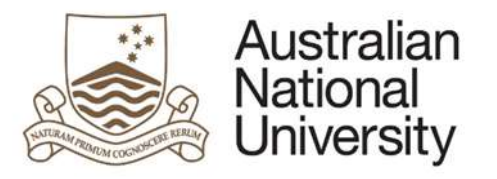

| straduction 🖌                | Academic Activity                                                                                                    |
|------------------------------|----------------------------------------------------------------------------------------------------|
| tudent Details 🖌             |                                                                                                    |
| andidature Details 🖌         | Form Details: - Annual Research Report and Plan Form Id: 1000020489                                                                                                    |
| lestone Detaits 🖌            | Course Enrolment                                                                                                    |
| cademic Activity             | Your coursework enrolment is registered as follows (no grade is shown for current courses).                                                                                     |
| search Planning and Progress | Title: LING8001 - Graduate Reading Course (Class #1075)                                                                                                    |
| varids and Achievements 1)   | Taken: First Semester, 2015<br>Grade: D                                                                                                    |
| pport and Employment Details | Unit: 6                                                                                                    |
| ogress Assessment            | Title: ART58101 - Research methods & techniques (Class #2467)                                                                                                    |
| pervisory Arrangements       | Taken: First Semester, 2015<br>Grade: CRS                                                                                                    |
| bmit                         | Unit 6                                                                                                    |
| 2)<br>a)                     | No. Please detail the changes that you anticipate*                                                                                                    |
| 3)                           | Research Activity<br>Please estimate, on average, the number of hours per week that you have devoted to your studies since your last Annual Research Plan:<br>Hours per week: * |

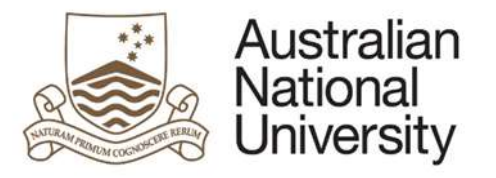

#### 5.6.1.1 Function Table

| A list of the students coursework enrolments over their program is shown including the title, semester taken, grade and units |
|----------------------------------------------------------------------------------------------------|
| A Yes/No checkbox indicates whether the student expects their enrolment to change over the next 12 months.                    |
| a) If Yes is selected: a text input area is provided where the student must detail the anticipated changes.                   |
| A text box is provided where the student indicates the average number of hours per week they have spent on their studies.     |
|                                                                                                    |
|                                                                                                    |

#### 5.6.2 Chair of Panel and Delegated Authority View

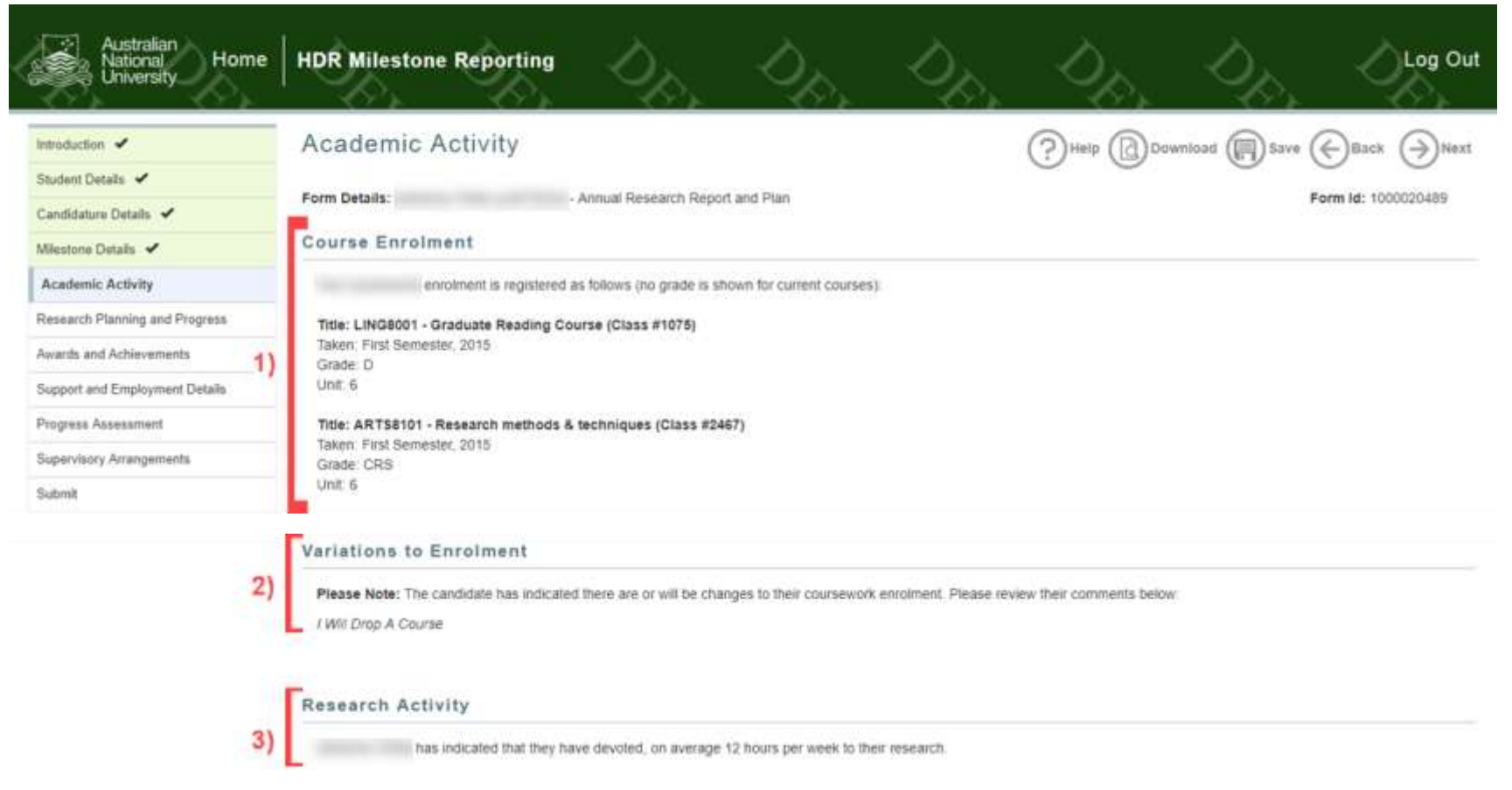

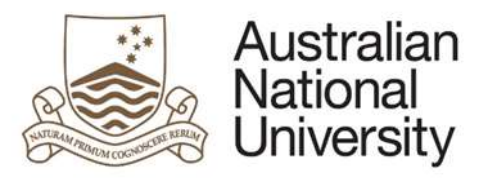

| 5.6.2.1 Functi | on T | able                                                                                                    |  |
|----------------|------|----------------------------------------------------------------------------------------------------|--|
| Display Chair  | 1.   | A list of the students coursework enrolments over their program is shown including the title, semester taken, grade and units |  |
| of Panel and   | 2.   | If the student has indicated their enrolment will change, these details are provided.                                         |  |
| Delegated      | 3.   | The student's average weekly research activity is provided.                                                                   |  |
| Authority      |      |                                                                                                    |  |

#### 5.6.3 Errors / Validators

| a) | There are only 168 hours within standard week.                                                                                                    |
|----|----------------------------------------------------------------------------------------------------|
|    | Trigger: Student has entered a value that exceeds the number of hours available within a seven day period (i.e. 24*7 = 168).<br><u>Applies to</u> : Hours per week data entry field<br><u>Potential Solutions</u> : Remind the student that this is the number of hours that they will study over <u>a week</u> . Advise the student to enter a value less than or equal to<br>168 hours.<br><u>Warning Text</u> : <i>"There are only 168 hours within standard week."</i>                           |
| b) | Negative values cannot be entered into this field.         Trigger: Student has entered a negative value into the Hours per week field.         Applies to: Hours per week data entry field         Potential Solutions: Advise the student to delete the content of the field and enter a positive numeric value.         Warning Text: "Negative values cannot be entered into this field."                                                                                                    |
| c) | Values must be entered in whole numbers (e.g. 35).         Trigger:       Student has entered a value that involves a decimal, or alternatively has entered forbidden characters.         Applies to:       Hours per week data entry field         Potential Solutions:       Advise the student to delete the content of the field and enter a positive numeric value without any punctuation/special characters.         Warning Text:       "Values must be entered in whole numbers (e.g. 35)." |
| d) | This is a required field <u>Trigger:</u> Mandatory user-selection/user-data entry field not completed. <u>Applies to:</u> All user entry/selection fields on page. <u>Potential Solutions:</u> Confirm that user has entered valid details into all required text and date entry fields. Confirm that user has selected an option for multiple choice tick-box selectors and single choice radio buttons. Escalate to the next tier in the support chain if required.                                |

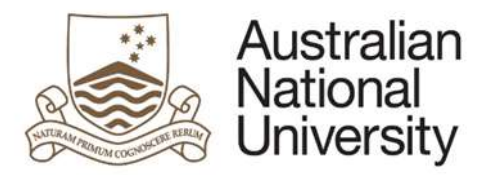

Warning Text: "This is a required field"

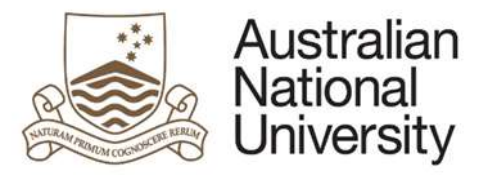

#### 5.7 Milestone Documentation Page

| Forms:      | Oral Presentation, Supplementary Review, Thesis Proposal Review                                                                         |
|-------------|----------------------------------------------------------------------------------------------------|
| Visible to: | Student, Chair of Panel, Delegated Authority                                                                                            |
| Action:     | Student                                                                                                    |
| Purpose:    | For the student to upload documentation relating to their Oral Presentation, Thesis Proposal Review and Supplementary Review Milestones |

#### 5.7.1 Student View

|                         | Milestone Documentation                                                                                                    | (?) Heip (C) Download (C) Save (~) Back (~) Ner                                |
|-------------------------|----------------------------------------------------------------------------------------------------|--------------------------------------------------------------------------------|
| tudent Details 🕜        | Earny Pathiller Those DownActol Devices                                                                                                    | Earn Mr 1000000554                                                             |
| andidatura Detaits 🖌    | Porm Details: Inesis Proposal Review                                                                                                    | Porm 10, 1000020304                                                            |
| Restone Details 🖌       | Milestone Documentation                                                                                                    |                                                                                |
| tilestone Documentation | The Thesis Proposal Review should include a detailed report and literature review. Depending on the disc                                                                                                    | cipline or field, your review report may:                                      |
|                         | oresai the methodology to be employed     provide an analysis of the literature on this topic     explain how your proposed research will make an original contribution to the study of this subject     outline the fieldwork needed to pursue your research     explain progress to date and indicate a timeline for completion.     include PowerPoint sides for your presentation (if required) |                                                                                |
|                         | All members of the Supervisory Panel where possible will participate in this review. The review format will seminar                                                                                                    | be determined by the relevant program and in some cases may take the form of a |
|                         | Please upload the documentation relating to your Thesis Proposal Review for consideration by your Super                                                                                                    | irvisory Panet                                                                 |
|                         |                                                                                                    |                                                                                |
|                         | 2) Supporting<br>Documentation - Upload New                                                                                                    |                                                                                |

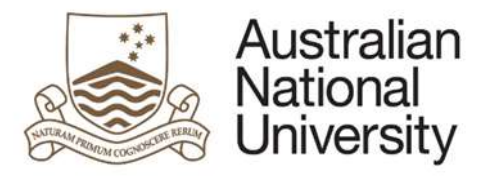

| 5.7.1.1 Funct | ion ī | able                                                                                                    |
|---------------|-------|----------------------------------------------------------------------------------------------------|
| Display       | 1.    | A brief outline of the documentation which is expected from the student for the Milestone                                                       |
| Student       | 2.    | The student uploads a document by clicking the Upload New button and choosing their file to upload using the popup window. Additional documents |
|               |       | can be added using the + button. To delete a document the student must select the document using the checkbox and click the – button.           |

#### 5.7.2 Chair of Panel and Delegated Authority View

| Australian<br>National<br>University | HDR Milestone Reporting                                                                          | O O Log Out                                                              |
|--------------------------------------|--------------------------------------------------------------------------------------------------|--------------------------------------------------------------------------|
| Introduction 🖌                       | Milestone Documentation                                                                          | (?) Help (Download ) Save () Back () Next                                |
| Student Details 🖌                    |                                                                                                  |                                                                          |
| Candidature Details 🖌                | Form Details: - Thesis Proposal Review                                                           | Form Id: 1000020584                                                      |
| Milestone Details 🖌                  | Milestone Documentation                                                                          |                                                                          |
| Milestone Documentation              | has uploaded the following information in relation to their Thesis Proposal Review milestone. Pl | lease open and review the documentation in order to make your assessment |
| Supervisory Panel                    | regarding progress                                                                               |                                                                          |
| Review and Approval 1)               | Supporting<br>Documentation * (Student - 1.JPG) (Open)                                           |                                                                          |

#### 5.7.2.1 Function Table

| Display Chair | 1. | A list of the documentation uploaded by the student is displayed. The approver can download the documents by clicking [Open] |
|---------------|----|----------------------------------------------------------------------------------------------------|
| of Panel and  |    |                                                                                                    |
| Delegated     |    |                                                                                                    |
| Authority     |    |                                                                                                    |

#### 5.7.3 Errors / Validators

| a) | This is a required field                                  |
|----|-----------------------------------------------------------|
|    | Trigger: Mandatory upload of documentation not completed. |

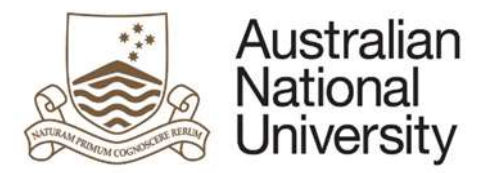

<u>Applies to:</u> All document upload fields on page. <u>Potential Solutions:</u> Confirm that user has uploaded file(s) of a valid file type. Escalate to the next tier in the support chain if required. <u>Warning Text:</u> "This is a required field"

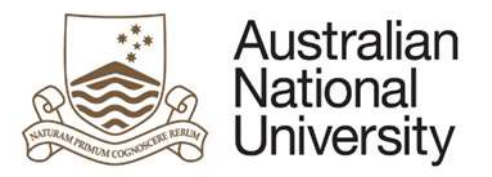

#### 5.8 Research Planning and Progress Page

# Forms:Annual Report and Plan, First Annual Research PlanVisible to:Student, Chair of Panel, Delegated AuthorityAction:StudentPurposeThis page has two functions. It is for the student to record their progress since their last Annual Report and Plan by detailing completed research goals. It<br/>is also for the student to outline their research plan over the next 12 months by detailing new goals and updating their progress on ongoing goals. The<br/>student may choose to input their goals directly into the form or upload their research report and plan using a College template.

#### 5.8.1 Student View

| Australian<br>National<br>University | HDR Milestone Rep                                         | porting                                                            | , Dp.                                                            | Dp.                                                      | 00                                                      | 00                                                                                                    | Log Out                                        |
|--------------------------------------|-----------------------------------------------------------|--------------------------------------------------------------------|------------------------------------------------------------------|----------------------------------------------------------|---------------------------------------------------------|----------------------------------------------------------------------------------------------------|------------------------------------------------|
| introduction 🖌                       | Research Plann                                            | ning and Progre                                                    | SS                                                               |                                                          | (?) Help (())                                           | Download ( Sav                                                                                                  | • (+)Back (-)Next                              |
| Student Details 🖌                    | The stream hards                                          |                                                                    |                                                                  |                                                          | 0 0                                                     | 0                                                                                                    | $\sim$ $\circ$                                 |
| Candidature Details 🖌                | Form Details:                                             | - Annual Researc                                                   | h Report and Plan                                                |                                                          |                                                         |                                                                                                    | Form Id: 1000020489                            |
| Milestone Detalla 🖌                  | Please comment on your pro<br>Annual Research Plan. It is | ogress towards specific goals f<br>important to add any further or | for your research project (é.g.<br>bals that are now appropriate | chapter outlines, fieldwor<br>to your Research to this l | rk, ethics approvals, data<br>ist to ensure appropriate | analysis, draft chapters<br>research support can be                                                             | i, etc.) referring to your last<br>e provided. |
| Academic Activity 🖌                  |                                                           |                                                                    |                                                                  |                                                          |                                                         | 1997 - 1997 - 1997 - 1997 - 1997 - 1997 - 1997 - 1997 - 1997 - 1997 - 1997 - 1997 - 1997 - 1997 - 1997 - 1997 - | 5 #1.5007572                                   |
| Research Planning and Progress       | Please select your method/s                               | s of detaxing your Annual Rese                                     | arch Report and Plan goals (                                     | you may select both optio                                | ius)."                                                  |                                                                                                    |                                                |
| Awards and Achievements 1            | Document research goa                                     | als within this form.                                              |                                                                  |                                                          |                                                         |                                                                                                    |                                                |
| Support and Employment Details       | Upload supporting docu                                    | mentation or a college template                                    | e.                                                               |                                                          |                                                         |                                                                                                    |                                                |
| Progress Assessment                  |                                                           |                                                                    |                                                                  |                                                          |                                                         |                                                                                                    |                                                |
| Supervisory Arrangements             |                                                           |                                                                    |                                                                  |                                                          |                                                         |                                                                                                    |                                                |
| Submit                               |                                                           |                                                                    |                                                                  |                                                          |                                                         |                                                                                                    |                                                |

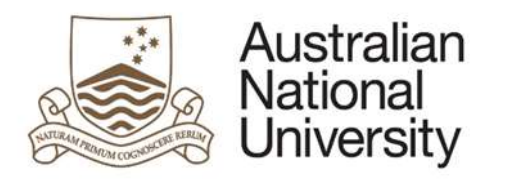

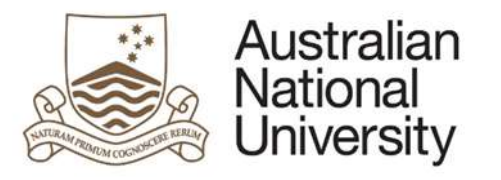

#### Documentation Upload

Please upload any supporting documentation or College templates below:

| 4) |   | Milestone<br>E Documentation* | Upload New                                 |  |
|----|---|-------------------------------|--------------------------------------------|--|
| 5) | 0 | ÐΘ                            |                                            |  |
|    | A | Additional document uplo      | ots can be added by clicking the + button. |  |

#### 5.8.1.1 Function Table

| 1. | Two checkboxes are provided which activate either the direct input section or the document upload section. The student must select at least one of   |
|----|----------------------------------------------------------------------------------------------------|
|    | these methods to provide their plan. The student may choose to use both methods to detail their goals and provide supporting documentation.          |
| 2. | Using the direct input method: each goal is detailed separately. The student must provide a description of the goal and select whether it is new, in |
|    | progress, or complete. <u>For the First Annual Research Plan: Only new goals can be added.</u>                                                       |
|    | a) If New: The Activity Plan text area and Anticipated Completion Date selector are active.                                                          |
|    | b) If In Progress: The Activity Report text area, Activity Plan text area and Anticipated Completion Date selector are active.                       |
|    | c) If Complete: The Activity Report text area and Completion Date selector are active.                                                               |
| 3. | Additional goals can be added using the + button. To delete a goal the student must select the goal using the checkbox and click the – button.       |
| 4. | Uploading a document: The student may upload a document by clicking the Upload New button and choosing their file to upload using the popup          |
|    | window.                                                                                                    |
| 5. | Additional documents can be added using the + button. To delete a document the student must select the document using the checkbox and click the     |
|    | – button.                                                                                                    |
|    |                                                                                                    |
|    | 1.<br>2.<br>3.<br>4.<br>5.                                                                                                    |

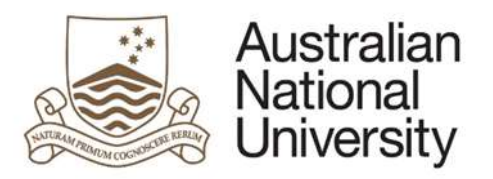

#### Australian National **HDR Milestone Reporting** Log Out Home University Research Planning and Progress Intraduction 4 () Save (-)Back >)Next 4eip d. Download Student Details 🖌 - Annual Research Report and Plan Form Details: Form Id: 1000020489 Candidature Details 🖌 Goals Milestone Details 🖌 Academic Activity 🖌 has provided the following information relating to their Annual Research Report and Plan **Research Planning and Progress** Goal #1 Awards and Achievements Support and Employment Details Description MY Goal 1 Supervisory Panel 1) Anticipated · New · In Progress · Complete Progress Assessment Goal status \* 😳 28/02/2018 Completion Date: Ethics Approval Activity Plan Details on what I will do Supervisory Arrangements Review and Approval Supporting (Student - 1.JPG) [Open] Documentation \* 2)

#### 5.8.2.1 Function Table

| Display Chair | 1. | If the student used the direct input method to provide their goal details, each goal is displayed with the Description, Status, Anticipated or Actual |
|---------------|----|----------------------------------------------------------------------------------------------------|
| of Panel and  |    | Completion Date, Activity Plan, and/or Activity Report where applicable.                                                                              |
| Delegated     | 2. | If the student has uploaded supporting documentation, this may be downloaded by clicking the [Open] button.                                           |
| Authority     |    |                                                                                                    |

#### 5.8.3 Errors / Validators

| nticipated completion date must be in the future. |  |
|---------------------------------------------------|--|
|---------------------------------------------------|--|
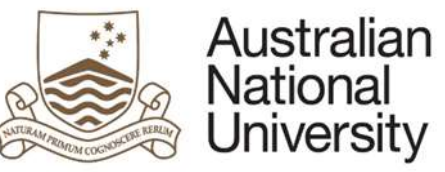

|    | Support Guide                                                                                                    |
|----|----------------------------------------------------------------------------------------------------|
|    | <u>Trigger:</u> Student has identified that this research goal hasn't been completed, however has entered a date in the past.<br><u>Applies to:</u> Anticipated Completion Date field<br><u>Potential Solutions:</u> Confirm that the student has <u>not</u> completed this milestone and if so advise them to enter a date in the future. If the student has completed the<br>milestone, advise them to change their <i>Goal Status</i> selection to 'Complete' and leave the date as entered.<br>Warning Text: <i>"Anticipated completion date must be in the future."</i>                                |
| b) | Completion date for this goal must be in the past.                                                                                                    |
|    | <u>Trigger:</u> Student has identified that this research goal has already been completed, however has entered a date in the future.<br><u>Applies to:</u> Completion Date field<br><u>Potential Solutions:</u> Confirm that the student <u>has</u> completed this milestone and if so advise them to enter a date in the past. If the student has <u>not</u> completed the<br>milestone, advise them to change their <i>Goal Status</i> selection to either 'New' or 'In Progress' and leave the date as entered.<br><u>Warning Text:</u> "Completion date for this goal must be in the past."             |
| c) | This is a required field         Trigger: Mandatory user-selection/user-data/upload documentation entry field not completed.         Applies to: All user entry/selection fields on page.         Potential Solutions: Confirm that user has entered valid details into all required text and date entry fields. Confirm that user has selected an option for multiple choice tick-box selectors and single choice radio buttons. Confirm that user has uploaded file(s) of a valid file type. Escalate to the next tier in the support chain if required.         Warning Text: "This is a required field" |

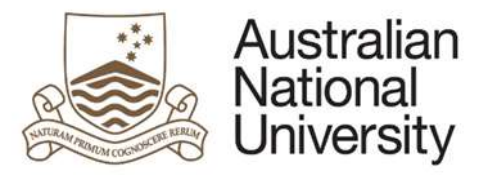

# 5.9 Awards and Achievements Page

| Forms:      | Annual Report and Plan                                                                                                    |
|-------------|----------------------------------------------------------------------------------------------------|
| Visible to: | Student, Chair of Panel, Delegated Authority                                                                                                    |
| Action:     | Student                                                                                                    |
| Purpose     | For the student to provide details on their awards and achievements over the last 12 months. This may include reports, publications, exhibitions, |
|             | presentations, prizes, etc.                                                                                                    |

### 5.9.1 Student View

| National Home<br>University        | HDR Milestone Reportin                                                      |                                                                            |                                      | 0 <sub>01</sub> 0 <sub>01</sub>            | Log Ou               |
|------------------------------------|-----------------------------------------------------------------------------|----------------------------------------------------------------------------|--------------------------------------|--------------------------------------------|----------------------|
| Intraduction 🖌                     | Awards and Achiev                                                           | ements                                                                     | C                                    | Help ( Downlaad ) Sa                       | ve ()Back ()Next     |
| Student Details 🖌                  | Free Provide                                                                |                                                                            |                                      |                                            |                      |
| Candidature Details 🖌              | Porm Detaits:                                                               | - Annuar Research Report and Plan                                          |                                      |                                            | Porm 10: 1000020409  |
| MBestone Details 🖌                 | Would you like to list any awards/ac<br>conference presentations, prizes, p | chievements since your last Annual Research Rep<br>rants and awards etc.?" | ort and/or Plan, including such item | s as: written reports, publications, exhib | itions/performances, |
| Academic Activity 🖌                |                                                                             |                                                                            |                                      |                                            |                      |
| Research Planning and Progress 🖌 1 | ) • Yes                                                                     |                                                                            |                                      |                                            |                      |
| Awards and Achievements            |                                                                             |                                                                            |                                      |                                            |                      |
| Support and Employment Details     | Achievement/award*                                                          | Description*                                                               |                                      | Date Ac                                    | hieved"              |
| Progress Assessment                | 0:                                                                          |                                                                            |                                      |                                            | 23                   |
| Supervisory Arrangements           |                                                                             |                                                                            |                                      |                                            |                      |
| Submit                             |                                                                             |                                                                            |                                      |                                            |                      |
| 3                                  | ) [⊕ ⊝                                                                      |                                                                            |                                      |                                            |                      |
|                                    | Additional awards/achievements ca                                           | in be added and removed using the + and - button                           | s above.                             |                                            |                      |
|                                    |                                                                             |                                                                            |                                      |                                            |                      |

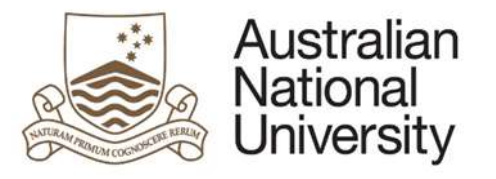

| 5.9.1.1 Function Table |                                                                                                    |  |  |  |  |  |
|------------------------|----------------------------------------------------------------------------------------------------|--|--|--|--|--|
| Display                | 1. A Yes/No checkbox is to indicate whether there are any Awards and Achievements to add.                                                            |  |  |  |  |  |
| Student                | 2. If Yes is selected : A section is provided where the student can record: the name of the Achievement/Award, a Description, and the Date Achieved. |  |  |  |  |  |
|                        | 3. Additional Awards/Achievements can be added using the + button. To delete an Award/Achiecement, the student must select the                       |  |  |  |  |  |
|                        | Award/Achievement using the checkbox and click the – button.                                                                                         |  |  |  |  |  |
|                        | 4. A checkbox is provided which allows the student to upload any supporting documents.                                                               |  |  |  |  |  |
|                        |                                                                                                    |  |  |  |  |  |

### 5.9.2 Chair of Panel and Delegated Authority View

| Introduction 🛩                   | Awards and Achiev                   | vements                                                        | (2) Help ((3) DO                 | wnload () Save () Back ) Next |  |  |
|----------------------------------|-------------------------------------|----------------------------------------------------------------|----------------------------------|-------------------------------|--|--|
| Student Details 🖌                | The candidate has listed the follow | ing awards/achievements they have received since their last An | nual Research Report and/or Plan |                               |  |  |
| Candidature Details 🖌            | <b>F</b>                            |                                                                |                                  |                               |  |  |
| Mäestone Detaës - 41             |                                     | Description*                                                   |                                  | Date Achieved"                |  |  |
| Academic Activity 🖌              |                                     | the activerment is good                                        |                                  | 2010112030                    |  |  |
| Research Planning and Progress 🖌 |                                     |                                                                |                                  |                               |  |  |
|                                  | Currentine                          |                                                                |                                  |                               |  |  |
|                                  | Supporting<br>Documentation *       | (Student - 1.JPG) [Open]                                       |                                  |                               |  |  |

### 5.9.2.1 Function Table

| Display Chair | 1. | Each Award/Achievement provided by the student is visible in a table.                                       |
|---------------|----|----------------------------------------------------------------------------------------------------|
| of Panel and  | 2. | If the student has uploaded supporting documentation, this may be downloaded by clicking the [Open] button. |
| Delegated     |    |                                                                                                    |
| Authority     |    |                                                                                                    |

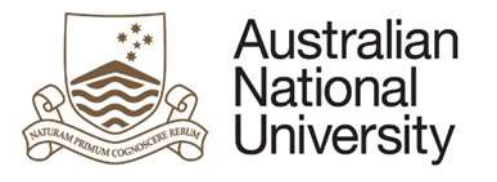

# 5.9.3 Errors / Validators

| a) | This is a required field                                                                                                    |
|----|----------------------------------------------------------------------------------------------------|
|    | Trigger: Mandatory user-selection/user-data/upload documentation entry field not completed.                                                                               |
|    | Applies to: All user entry/selection fields on page.                                                                                                    |
|    | Potential Solutions: Confirm that user has entered valid details into all required text and date entry fields. Confirm that user has selected an option for multiple      |
|    | choice tick-box selectors and single choice radio buttons. Confirm that user has uploaded file(s) of a valid file type. Escalate to the next tier in the support chain if |
|    | required.                                                                                                    |
|    | Warning Text: "This is a required field"                                                                                                    |

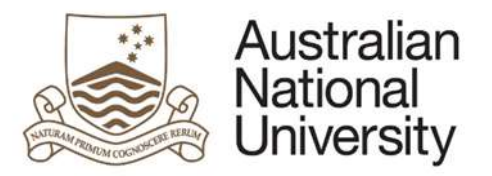

# 5.10 Support and Employment Details Page

| Forms:      | Annual Report and Plan, First Annual Research Plan,                                                                                             |
|-------------|----------------------------------------------------------------------------------------------------|
| Visible to: | Student, Chair of Panel, Delegated Authority                                                                                                    |
| Action:     | Student                                                                                                    |
| Purpose:    | For the student to assess whether they have received sufficient resources in support of their research program and provide details on any payed |
|             | employment they plan to undertake over the next 12 months.                                                                                      |

# 5.10.1 Student View

| ntroduction 🕜                    | Support and Employment Details                                                                                       | 0                          | Help ( Dow           | mload () Save | ()Back ()Next       |
|----------------------------------|----------------------------------------------------------------------------------------------------|----------------------------|----------------------|---------------|---------------------|
| Student Details 🖌                |                                                                                                    | 0                          |                      | 9             | $\circ$ $\circ$     |
| Candidature Details 🖌            | Form Details: - Annual Research Report and Plan                                                                      |                            |                      |               | Form Id: 1000020489 |
| Milestone Details 🖌              | Research Support Details                                                                                             |                            |                      |               |                     |
| Academic Activity 🖌              | Do you feel you have sufficient resources (e.g. computer access, workspace, lab equipment, lib                       | brary resources etc) to se | upport your research | program?*     |                     |
| Research Planning and Progress 🖌 |                                                                                                    |                            |                      |               |                     |
| Awards and Achievements 🖌 1)     | <ul> <li>Yes</li> <li>No, there is additional support that I feel could be provided to assist my studies.</li> </ul> |                            |                      |               |                     |
| Support and Employment Details   |                                                                                                    |                            |                      |               |                     |
| Progresa Assessment              | Please provide additional details surrounding the support that you require below."                                   |                            |                      |               |                     |
| Supervisory Arrangements         | Γ                                                                                                    |                            |                      |               |                     |
| Submit                           |                                                                                                    |                            |                      |               |                     |
| 2)                               |                                                                                                    |                            |                      |               |                     |

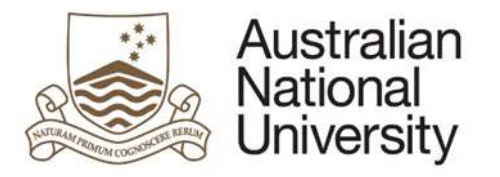

| Do you anticipate that you will be paid for any work over the next 12 months (scholarship payments are not considered paid employment)? This includes work inside and outside of tutoring work or similar activities are undertaken, please include preparation and marking time." |                                                                                                    |  |  |  |
|----------------------------------------------------------------------------------------------------|----------------------------------------------------------------------------------------------------|--|--|--|
| 3)[                                                                                                    | Yes No. 1 will not have any paid employment.                                                                     |  |  |  |
|                                                                                                    | Please <u>estimate</u> the anticipated hours per week you will spend in paid employment over the next 12 months. |  |  |  |
| 4)                                                                                                    | Hours per week: " Weeks of                                                                                       |  |  |  |

### 5.10.1.1 Function Table

| Display | 1. A Yes/No checkbox is to indicate whether the student feels they have had sufficient resources to support their research.                            |
|---------|----------------------------------------------------------------------------------------------------|
| Student | 2. If No is selected: A text input area is provided where the student must detail what support they require.                                           |
|         | 3. A Yes/No checkbox is to indicate whether the student will be undertaking any paid employment over the next 12 months.                               |
|         | 4. If Yes is selected: text boxes are provided for the student to detail the expected hours per week they will be working and expected number of weeks |
|         | they will be employed.                                                                                                    |
|         |                                                                                                    |

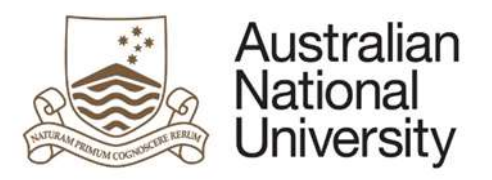

# 5.10.2 Chair of Panel and Delegated Authority View

| Australian<br>National<br>University | HDR Milestone Reporting                                                            | 00                     | 00                     | 00              | Log Out             |
|--------------------------------------|------------------------------------------------------------------------------------|------------------------|------------------------|-----------------|---------------------|
| Introduction 🖌                       | Support and Employment Details                                                     |                        | (?) Help               | Download ( Save |                     |
| Student Details 🖌                    |                                                                                    |                        | 0 0                    | 9               |                     |
| Candidature Details 🖌                | Form Details: - Annual Research Report and Plan                                    |                        |                        |                 | Form Id: 1000020489 |
| Milestone Details 🖌                  | Research Support Details                                                           |                        |                        |                 |                     |
| Academic Activity - 1)               | has indicated that they require additional support in order to complete their stud | dies. They have provid | ied the following comm | nents:          |                     |
| Research Planning and Progress 🖌     | ADDITIONAL DETAILS                                                                 |                        |                        |                 |                     |
| Awards and Achievements 🖌            |                                                                                    |                        |                        |                 |                     |
| Support and Employment Details       | Employment Details                                                                 |                        |                        |                 |                     |
| Supervisory Panel 2)                 | has indepted that they anticipate they will work in paid employment 12 hours o     | or usek for 23 useks   | of the year            |                 |                     |
| Progress Assessment                  | That inclusion that any anticipate only was work in para employment. 12 noors p    | HE WEEK IN 20 WEEKS    | or oue Aetri           |                 |                     |
| Ethics Approval                      |                                                                                    |                        |                        |                 |                     |

### 5.10.2.1 Function Table

| Display Chair | 1. | The student's feedback on the resources required to support their research is displayed.                                                         |
|---------------|----|----------------------------------------------------------------------------------------------------|
| of Panel and  | 2. | If the student has indicated they will be undertaking paid employment, details on their expected hours per week and number of weeks employed are |
| Delegated     |    | provided.                                                                                                    |
| Authority     |    |                                                                                                    |

### 5.10.3 Errors / Validators

| a) | There are only 168 hours within standard week.                                                                                                    |
|----|----------------------------------------------------------------------------------------------------|
|    | Trigger: Student has entered a value that exceeds the number of hours available within a seven day period (i.e. 24*7 = 168).                                         |
|    | Applies to: Hours per week data entry field                                                                                                    |
|    | Potential Solutions: Remind the student that this is the number of hours that they will study over a week. Advise the student to enter a value less than or equal to |
|    | 168 hours.                                                                                                    |
|    | Warning Text: "There are only 168 hours within standard week."                                                                                                    |

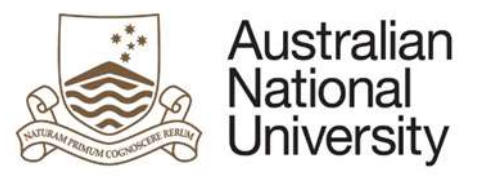

| b) | You have indicated that you will be undertaking paid employment, please indicate the number of hours of work you anticipate you will be undertaking.                                                                                                    |  |  |  |  |  |
|----|----------------------------------------------------------------------------------------------------|--|--|--|--|--|
|    | Trigger:Student has indicated through previous selections that they will be undertaking paid employment, however has entered a value less than or equal to zerofor anticipated number of hours to be worked.Applies to:Hours per week data entry fieldPotential Solutions:Advise the student to delete the content of the field and enter a positive numeric value (greater than zero).Warning Text:"You have indicated that you will be undertaking paid employment, please indicate the number of hours of work you anticipate you will be undertaking paid employment, please indicate the number of hours of work you anticipate you will be undertaking." |  |  |  |  |  |
| c) | Values must be entered in whole numbers (e.g. 35).                                                                                                    |  |  |  |  |  |
|    | <u>Trigger:</u> Student has entered a value that involves a decimal, or alternatively has entered forbidden characters.                                                                                                    |  |  |  |  |  |
|    | Applies to: Hours per week data entry field<br>Potential Solutions: Advise the student to delete the content of the field and enter a positive numeric value without any nunctuation/special characters                                                                                                    |  |  |  |  |  |
|    | Warning Text: "Values must be entered in whole numbers (e.g. 35)."                                                                                                    |  |  |  |  |  |
| d) | There are only 52 weeks within one 12 month period.                                                                                                    |  |  |  |  |  |
|    | Trigger: Student has entered a value greater than 52 for the Weeks of employment field.                                                                                                    |  |  |  |  |  |
|    | Applies to: Weeks of employment entry field<br>Retential Solutions: Remind the student that this field is the number of weeks within one year. Ensure that the student enters a whole number between 1 and 52                                                                                                    |  |  |  |  |  |
|    | <u>Potential Solutions:</u> Remind the student that this field is the number of weeks within <u>one</u> year. Ensure that the student enters a whole number between 1 and 52 (inclusive).                                                                                                    |  |  |  |  |  |
|    | Warning Text: "There are only 52 weeks within one 12 month period."                                                                                                    |  |  |  |  |  |
| e) | This value must be greater than zero as you have indicated that you will undertake paid employment.                                                                                                    |  |  |  |  |  |
|    | Trigger: Student has entered a value less than or equal to zero.                                                                                                    |  |  |  |  |  |
|    | <u>Applies to:</u> Weeks of employment entry field<br>Retential Solutions: Advise the student to delete the content of the field and enter a positive numeric value (greater than zero)                                                                                                    |  |  |  |  |  |
|    | Warning Text: "This value must be greater than zero as you have indicated that you will undertake paid employment."                                                                                                    |  |  |  |  |  |
| f) | Values must be entered in whole numbers (e.g. 12).                                                                                                    |  |  |  |  |  |
|    | Trigger: Student has entered a value that involves a decimal, or alternatively has entered forbidden characters.                                                                                                    |  |  |  |  |  |
|    | Applies to: Weeks of employment entry field<br>Potential Solutions: Advise the student to delete the content of the field and enter a positive numeric value without any nunctuation/special characters                                                                                                    |  |  |  |  |  |
|    | <u>Warning Text:</u> "Values must be entered in whole numbers (e.g. 12)."                                                                                                    |  |  |  |  |  |

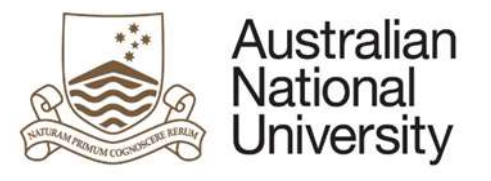

| g)                                                                     |  | This is a required field                                                                                                    |  |  |
|------------------------------------------------------------------------|--|----------------------------------------------------------------------------------------------------|--|--|
| Trigger: Mandatory user-selection/user-data entry field not completed. |  |                                                                                                    |  |  |
| Applies to: All user entry/selection fields on page.                   |  |                                                                                                    |  |  |
|                                                                        |  | Potential Solutions: Confirm that user has entered valid details into all required text and date entry fields. Confirm that user has selected an option for multiple |  |  |
|                                                                        |  | choice tick-box selectors and single choice radio buttons. Escalate to the next tier in the support chain if required.                                               |  |  |
|                                                                        |  | Warning Text: "This is a required field"                                                                                                    |  |  |

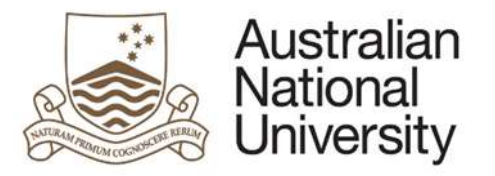

# 5.11 Research Integrity Test Page

Support Guide

| Forms:      | Research Integrity Test                                                                                                    |  |  |  |
|-------------|----------------------------------------------------------------------------------------------------|--|--|--|
| Visible to: | Student, Chair of Panel (If student has failed the test twice)                                                                                       |  |  |  |
| Action:     | Student                                                                                                    |  |  |  |
| Purpose:    | Provides a set of 20 randomly selected questions consisting of single answer radio button questions and multiple answer checkbox questions to the    |  |  |  |
|             | student as part of the Research Integrity Test. They must get 16/20 questions correct to pass and they have two attempts, each handled by a separate |  |  |  |
|             | form. If the student fails the test twice, the Chair of panel reviews this page to identify areas where the student requires assistance.             |  |  |  |

### 5.11.1 Student View

| introduction X          | Research Integrity Test                                                                                                    | Help ( Download ) Save ( Back ) N                                                 |
|-------------------------|----------------------------------------------------------------------------------------------------|-----------------------------------------------------------------------------------|
| Student Details 🖌       | Form Datalle Desearch Internhy Training                                                                                                    | Earms 14: 1000021121                                                              |
| Candidature Details 🗙   | Point Details Point Details                                                                                                    | Puttine, hoovener                                                                 |
| Wilestone Details 🖌     | Test Details and Questions                                                                                                    |                                                                                   |
| Research Integrity Test | The Research Integrity Test (RIT) is a compulsory Milestone for all HDR students. You                                                                                                    | ou have indicated that you have undertaken the Research Integrity Training online |
| lubmit                  | <ol> <li>course in Wattle, and read the ANU Code of Research Conduct and are prepared to to<br/>The Test comprises of 20 multiple choice superfices, and you super activities at least 20</li> </ol>                                                                                                    | take the Research Integrity Test.                                                 |
|                         | You have only two attempts at this test. The questions are randomly selected from a d second attempt.                                                                                                    | database of questions, so you are unlikely to get the same questions on your      |
|                         | No. of the Property of Contract of Streamers' Print, Streamers' Streamers' Streamer |                                                                                   |
|                         |                                                                                                    |                                                                                   |

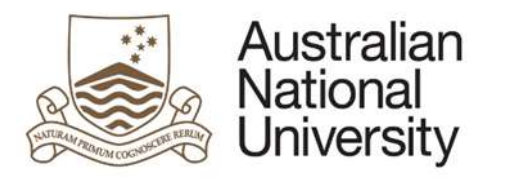

|    | The score received by the student is shown below. A score of 16 out of 20 (80%) or greater is required to pass the Research Integrity Training. |
|----|----------------------------------------------------------------------------------------------------|
| 3) | Sum of scores: 6.45 / 20                                                                                                    |
|    | Final Score (rounded): 6.5 / 20                                                                                                    |
|    | Percentage correct: 32.500 %                                                                                                    |
|    |                                                                                                    |

Summary of score

### 5.11.1.1 Function Table

| Display | 1. | An outline of the rules of the test is displayed.                                                                                                  |  |  |  |
|---------|----|----------------------------------------------------------------------------------------------------|--|--|--|
| Student | 2. | The multiple choice questions are listed down the page. The mark for each question is not displayed and the outcome of the test is not revealed to |  |  |  |
|         |    | the student until the form has been submitted. Some questions are single answer radio button lists, the rest are multpliple answer checkbox lists. |  |  |  |
|         | 3. | Summary of Score – Indication of Sum of Scores, Final Score and Percentage Correct. Only Available in Chair of Panel Review State.                 |  |  |  |

# 5.11.2 Errors / Validators

| a) | This is a required field                                                                                                    |
|----|----------------------------------------------------------------------------------------------------|
|    | Trigger: Mandatory user-selection/user-data entry field not completed.                                                                                               |
|    | Applies to: All user entry/selection fields on page.                                                                                                    |
|    | Potential Solutions: Confirm that user has entered valid details into all required text and date entry fields. Confirm that user has selected an option for multiple |
|    | choice tick-box selectors and single choice radio buttons. Escalate to the next tier in the support chain if required.                                               |
|    | Warning Text: "This is a required field"                                                                                                    |

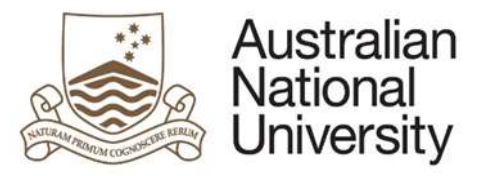

# 5.12 Supervisory Panel Page

| Forms:      | Annual Report and Plan, First Annual Research Plan, Oral Presentation                                                                                     |
|-------------|----------------------------------------------------------------------------------------------------|
| Visible to: | Chair of Panel, Delegated Authority                                                                                                    |
| Action:     | Chair of Panel                                                                                                    |
| Purpose     | For the Chair of Panel to indicate which members of the supervisory panel participated in the discussion with the student regarding their milestone, when |
|             | the panel met with the student, and any comments regarding the discussion.                                                                                |

# 5.12.1 Chair of Panel View

| Australian<br>National<br>University | HDR Milestone R          | eporting                      | De De                                   | Der -                   |                                   | D <sub>R</sub> ,       | Log Out             |  |
|--------------------------------------|--------------------------|-------------------------------|-----------------------------------------|-------------------------|-----------------------------------|------------------------|---------------------|--|
| Introduction 🖌                       | Supervisory P            | anel                          |                                         | ?                       | Help                              | wnload 🔲 Save          | (←)Back (→)Next     |  |
| Student Details 🖌                    | From Baseline            |                               |                                         |                         |                                   | $\bigcirc$             | 0 0                 |  |
| Candidature Details 🖌                | Form Details:            | - Annuai Re                   | esearch Report and Plan                 |                         |                                   |                        | Form Id: 1000020489 |  |
| Milestone Details 🖌                  | Supervisory Pane         | 1                             |                                         |                         |                                   |                        |                     |  |
| Academic Activity 🖌                  | Please indicate the pane | I members that participated   | in the Supervisory Panel discussion reg | arding Ani              | nual Research Re                  | port and Plan:         |                     |  |
| Research Planning and Progress 🖌     | Name                     | Advisor Since Supervisor Type |                                         |                         | Participated in Panel Discussion? |                        |                     |  |
| Awards and Achievements 🖌 1)         | the resolution of        | 7/04/2015                     | Associate Supervisor                    | 2                       | Partic                            | pated in Panel Discuss | sion                |  |
| Support and Employment Details 🖌     |                          | 7/0//00/5                     |                                         | 10.0                    |                                   |                        |                     |  |
| Supervisory Panel                    |                          | 7/04/2015                     | Associate Supervisor                    |                         |                                   |                        |                     |  |
| Progress Assessment                  | To Page 1 and 1          | 20/01/2015                    | Primary Supervisor and Chair            |                         | Partic                            | pated in Panel Discuss | sion                |  |
| Ethics Approval                      |                          |                               |                                         |                         |                                   |                        |                     |  |
| Supervisory Arrangements             |                          |                               |                                         |                         |                                   |                        |                     |  |
| Review and Approval                  | Please indicate the date | on which                      | met with                                | regarding the Annual Re | esearch Report an                 | d Plan:"               |                     |  |
| 2)                                   |                          |                               |                                         |                         |                                   |                        |                     |  |

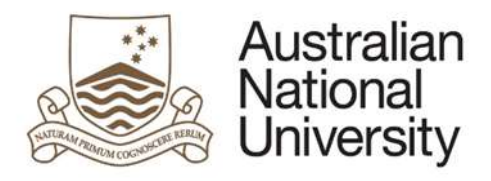

|    | Please provide comments regarding the Supervisory Panel discussion below." |  |  |  |  |  |  |
|----|----------------------------------------------------------------------------|--|--|--|--|--|--|
| _  |                                                                            |  |  |  |  |  |  |
| 3) |                                                                            |  |  |  |  |  |  |
|    |                                                                            |  |  |  |  |  |  |
|    |                                                                            |  |  |  |  |  |  |

### 5.12.1.1 Function Table

| Display Chair | 1. | A list of the members of the supervisory panel is displayed with a checkbox beside each member to indicate whether or not they participated in the      |
|---------------|----|----------------------------------------------------------------------------------------------------|
| of Panel      |    | discussion.                                                                                                    |
|               | 2. | A date selector is provided to indicate when the Panel met with the student.                                                                            |
|               | 3. | A text area is provided for the Chair of Panel to provide comments regarding the Supervisory Panel discussion. This text area is not available for Oral |
|               |    | Presentation Milestones                                                                                                    |

# 5.12.2 Delegated Authority View

| Australian<br>National<br>University Home | HDR Milestone Reporting                                                                                        | Dp.          | 00             | Log Out             |
|-------------------------------------------|----------------------------------------------------------------------------------------------------|--------------|----------------|---------------------|
| Introduction 🖌                            | Supervisory Panel                                                                                              | (?) Help (B) | Download ( sav | e (                 |
| Student Details 🖌                         |                                                                                                    | 0 0          | 0              | 0 0                 |
| Candidature Detaits 🖌                     | Form Details: - Annual Research Report and Plan                                                                |              |                | Form Id: 1000020489 |
| Milestone Details 🖌                       | participated in the review of this milestone.                                                                  |              |                |                     |
| Academic Activity 🖌                       | The following additional comparison in a Consistent Datability with user and date for user information         |              |                |                     |
| Research Planning and Progress 🖌          | The following additional comments regarding the Subervisory Panet discussion were provided for your mornation. |              |                |                     |
| Awards and Achievements 🖌                 | COMMENTS FROM THE PANEL DISCUSSION                                                                             |              |                |                     |
| Support and Employment Details 🖌          |                                                                                                    |              |                | (->)Next            |

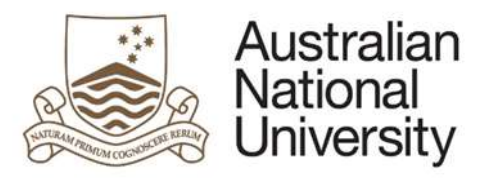

| Display   | 1. A summary of the members of the Supervisory Panel who participated in the review as well as the comments regarding the discussion is provider |
|-----------|----------------------------------------------------------------------------------------------------|
| Delegated |                                                                                                    |
| Authority |                                                                                                    |
| Authority |                                                                                                    |

# 5.12.3 Errors / Validators

| a) | At least one Supervisor must participate in the Supervisory Panel meeting.                                                                                           |
|----|----------------------------------------------------------------------------------------------------|
|    | Trigger: Chair of Panel has indicated that no registered Supervisors have participated in the Supervisor Panel discussion.                                           |
|    | Potential Solutions: It is a requirement that at least one registered Supervisor participates in the Supervisorial Panel discussion regarding the assessment of the  |
|    | research milestone. Ensure that the user selects at least one Supervisor from the Supervisor Panel listing. If the Supervisors listed are incorrect and require      |
|    | amendment, ask the user to save the form, then amend the panel member details in SAS. When the user reloads the form from their "Forms Assigned to Me"               |
|    | menu in eForms, the new Supervisor details will be populated within the form. Escalate to the next tier in the support chain if required.                            |
|    | Warning Text: "At least one Supervisor must participate in the Supervisory Panel meeting."                                                                           |
| b) | Supervisory Panel meeting must occur before submitting this form.                                                                                                    |
|    | Trigger: Chair of Panel has entered a Supervisory Panel meeting date greater than the current date (in the future).                                                  |
|    | Potential Solutions: Ensure that the user has entered a date that is either today or in the past.                                                                    |
|    | Warning Text: "Supervisory Panel meeting must occur before submitting this form."                                                                                    |
| c) | The date entered must be within the last 6 months                                                                                                    |
|    | Trigger: The Chair of Panel has entered a Supervisory Panel meeting date more than 6 months in the past.                                                             |
|    | Potential Solutions: It is a requirement that the Supervisorial Panel discussion regarding the research milestone in question be completed within the last 6 months. |
|    | Ensure that the Chair of Panel selects a date within this range and escalate to the next tier in the support chain if required.                                      |
|    | Warning Text: "The date entered must be within the last 6 months"                                                                                                    |
| d) | This is a required field                                                                                                    |
|    | Trigger: Mandatory user-selection/user-data entry field not completed.                                                                                               |
|    | Applies to: Supervisory Panel discussion date field, Supervisory Panel additional comments for the Annual Research Report and Plan milestone type.                   |
|    | Potential Solutions: Confirm that user has entered valid details into all required text and date entry fields. Confirm that user has selected an option for multiple |
|    | choice tick-box selectors and single choice radio buttons. Escalate to the next tier in the support chain if required.                                               |
|    | Warning Text: "This is a required field"                                                                                                    |

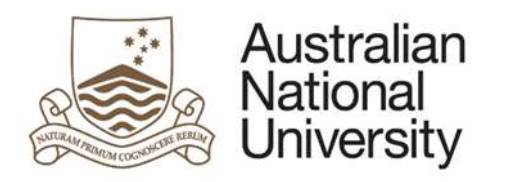

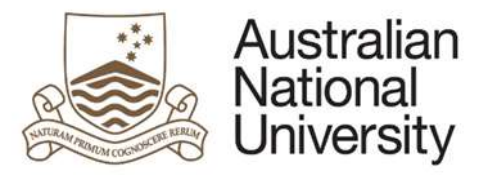

# 5.13 Progress Assessment Page

Support Guide

| Forms:      | Annual Report and Plan, First Annual Research Report                                                                                                   |
|-------------|----------------------------------------------------------------------------------------------------|
| Visible to: | Student, Chair of Panel, Delegated Authority                                                                                                    |
| Action:     | Student, Chair of Panel                                                                                                    |
| Purpose     | For the student to outline any issues which have affected their progress.                                                                              |
|             | For the Chair of Panel to comment on the student's progress and the issues they have identified.                                                       |
|             | For the Delegated Authority to have an overview of the student's progress as assessed by the Chair of Panel and an indication of the issues which have |
|             | affected the student's progress.                                                                                                    |

# 5.13.1 Student View

| Australian<br>National<br>University<br>Home | HDR Milestone Reporting                                                  | Dr. Op.                                                           | 00 | 00       | 00               | Log Out        |
|----------------------------------------------|--------------------------------------------------------------------------|-------------------------------------------------------------------|----|----------|------------------|----------------|
| Introduction 🖌                               | Progress Assessment                                                      |                                                                   |    | (?) Help | nload (m) Save ( | )Back (->)Next |
| Student Details 🖌                            |                                                                          |                                                                   |    | 0 0      | 0.0              | $\sim$         |
| Candidature Details 🖌                        | Form Details: Annual Re                                                  | esearch Report and Plan                                           |    |          | Form             | 1d: 1000020489 |
| Milestone Detailo 🖌                          | Issues affecting progress                                                |                                                                   |    |          |                  |                |
| Academic Activity 🖌                          | Have any issues affected your progress to date:"                         |                                                                   |    |          |                  |                |
| Research Planning and Progress 🛩             | None 2)                                                                  | Académic background                                               |    |          |                  |                |
| Awards and Achievements 🖌                    | Access to research materials                                             | Interruption to supervision                                       |    |          |                  |                |
| Support and Employment Details 🖌             | <ul> <li>Understanding work expected</li> <li>Healthypersonal</li> </ul> | <ul> <li>Employment commitments</li> <li>Communication</li> </ul> |    |          |                  |                |
| Progress Assessment                          | English language/comprehension and/or writing                            | E Financial                                                       |    |          |                  |                |
| Supervisory Arrangements                     | 2 Other                                                                  |                                                                   |    |          |                  |                |
| Submit 3)                                    | 'Other' issue: "                                                         |                                                                   |    |          |                  |                |

Please elaborate on any specific issues that you have identified above."

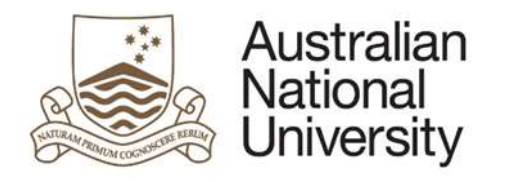

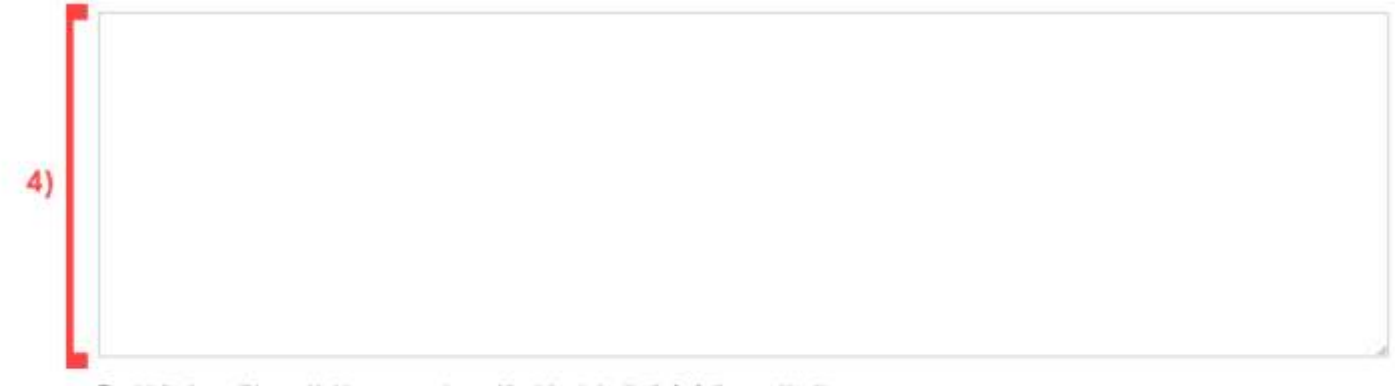

The details above will be provided to your supervisor and the delegated authority for further consideration.

### 5.13.1.1 Function Table

| Display | 1. | A checkbox list of common issues is provided where the student may select one or more issues which have affected their progress. The Student may |
|---------|----|----------------------------------------------------------------------------------------------------|
| Student |    | select: one of the listed issues, Other, or None.                                                                                                |
|         | 2. | If None is selected: the student cannot select any other options and no further details are required.                                            |
|         | 3. | If Other is selected: the student must name the issue and provide details in the text area provided.                                             |
|         | 4. | If one or more of the listed issues are selected: the student must detail the issues in the text area provided.                                  |
|         |    |                                                                                                    |
|         | •  | These issues will be commented on by the Chair of Panel                                                                                          |

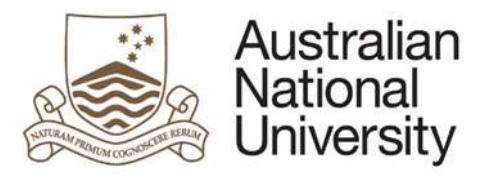

|                                   |                                                                                  |                            |                              |               | 0                         | 0 0                        |
|-----------------------------------|----------------------------------------------------------------------------------|----------------------------|------------------------------|---------------|---------------------------|----------------------------|
| troduction 🖌                      | Progress Assessment                                                              | (                          | DHelp (                      | Download)     | (E) Sav                   | re 🔶 Back 🏈                |
| ludent Details 🖌                  | Form Details: - Annual Research Report and Plan                                  |                            |                              |               |                           | Form id: 100002048         |
| andidature Details 🖌              |                                                                                  |                            |                              |               |                           |                            |
| ilestone Detaits 🖌                | Student progress                                                                 |                            |                              |               |                           |                            |
| cademic Activity 🖌                | Below is a series of questions relating to the progress Please provide an indi   | ication of whether you agr | ee with the sta              | tements in re | lation to Ad              | rienne's candidature to th |
| esearch Planning and Progress 🛩 🐴 | point."                                                                          |                            |                              |               |                           |                            |
| wards and Achievements 🖌          | has made satisfactory progress since enrolling                                   | Strongly disagree          | Disagree                     | Neutral       | Ø Agree                   | Strongly Agree             |
| upport and Employment Details 🖌   | has shown initiative with the requirements of the research program and the level | Strongly disagree          | * Disagree                   | Neutral       | Agree                     | Strongly Agree             |
| upervisory Panel 🖌                | of study.                                                                        |                            |                              |               |                           |                            |
| Progress Assessment               | has diligently and consistently applied themselves to their project.             | Strongly disagree          | <ul> <li>Disagree</li> </ul> | * Neutral     | <ul> <li>Agree</li> </ul> | Strongly Agree             |
| thics Approval                    |                                                                                  |                            |                              |               |                           |                            |
| upervisory Arrangements           | Please provide any further comments you have regarding progress to date          |                            |                              |               |                           |                            |
| eview and Approval                |                                                                                  |                            |                              |               |                           |                            |
|                                   |                                                                                  |                            |                              |               |                           |                            |
| 21                                |                                                                                  |                            |                              |               |                           |                            |

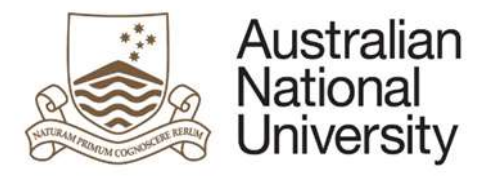

### Issues affecting progress

| ۴ | has identified that they have experienced issues in the following areas:<br>access to research materials and other (The Moon Exploded).                                                                                                    |
|---|----------------------------------------------------------------------------------------------------|
| L | provided the following additional comments in relation to these issues:<br>Things Happen                                                                                                    |
| l | Please elaborate on specific issues identified above by and indicate what steps (if any) have been taken to address these issues. For instance, steps could include referral to research training, a statistical consulting unit, provision of library guides, referral to the academic skills and learning centre or counselling service etc. If no remediation action has been taken so far, please state this in the box below.* |
|   |                                                                                                    |
|   |                                                                                                    |
|   |                                                                                                    |
|   |                                                                                                    |
| m |                                                                                                    |

### 5.13.2.1 Function Table

| Display Chair | 1. | A series of questions are provided to the Chair of Panel to which they must indicate whether they: Strongly Disagree, Disagree, Neutral, Agree, or |
|---------------|----|----------------------------------------------------------------------------------------------------|
| of Panel      |    | Strongly Agree; using radio buttons.                                                                                                    |
|               | 2. | A text area is provided for any further comments on this assessment                                                                                |
|               | 3. | The issues selected by the student which have affected their progress are summarised with the additional comments provided by the student. A text  |
|               |    | area is provided where the Chair of Panel must provide comments relating to these issues.                                                          |
|               |    |                                                                                                    |

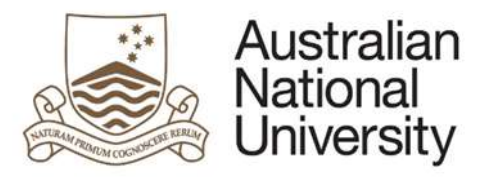

| Is: Annual Research Report and Plan progress on behalf of the supervisory panel has provided the follow | ing assessment regarding candidature to t                                                                                                    | Form Id: 1000020489                                                                                                    |
|----------------------------------------------------------------------------------------------------|----------------------------------------------------------------------------------------------------|----------------------------------------------------------------------------------------------------|
| Is: Annual Research Report and Plan progress on behalf of the supervisory panel has provided the follow | ing assessment regarding candidature to t                                                                                                    | Form Id: 1000020489                                                                                                    |
| progress<br>on behalf of the supervisory panel has provided the follow                                  | ing assessment regarding candidature to t                                                                                                    | his point.                                                                                                    |
| on behalf of the supervisory panel has provided the follow                                              | ing assessment regarding candidature to t                                                                                                    | his point.                                                                                                    |
|                                                                                                    |                                                                                                    | the second second second second second second second second second second second second second second second se                                                                                                    |
|                                                                                                    |                                                                                                    |                                                                                                    |
| has made satisfactory progress since enrolling:                                                         | <ul> <li>Strongly disagree</li> <li>Disagree</li> <li>Neutral</li> </ul>                                                                                                    | Agree Strongly Agree                                                                                                    |
| has shown initiative with the requirements of the research program and the lev                          | el 💿 Strongly disagree 🖷 Disagree 💿 Neutral 🗧                                                                                                    | Agree 💿 Strongly Agree                                                                                                    |
|                                                                                                    |                                                                                                    |                                                                                                    |
| has diligently and consistently applied themselves to their project.                                    | Strongly disagree Disagree + Neutral                                                                                                    | Agree 💿 Strongly Agree                                                                                                    |
|                                                                                                    |                                                                                                    |                                                                                                    |
| on behalf of the supervisory panel has provided the follow                                              | ving comments regarding progress to date                                                                                                    |                                                                                                    |
| ress is extra normal                                                                                    |                                                                                                    |                                                                                                    |
| 1                                                                                                    | has shown initiative with the requirements of the research program and the lev<br>has diligently and consistently applied themselves to their project.<br>In on behalf of the supervisory panel has provided the follow<br>greas is extra normal | has shown initiative with the requirements of the research program and the level Strongly disagree Disagree Neutral has diligently and consistently applied themselves to their project. Strongly disagree Disagree Neutral normal on behalf of the supervisory panel has provided the following comments regarding progress to date press is extra normal |

### 5.13.3.1 Function Table

| Display   | 1. | There is a summary of the progress questions answered by the Chair of Panel followed by any comments suplied by the Chair of Panel. |
|-----------|----|----------------------------------------------------------------------------------------------------|
| Delegated | 2. | A summary of the issues affecting the progress of the student is shown with comments from both the student and the Chair of Panel.  |
| Authority |    |                                                                                                    |

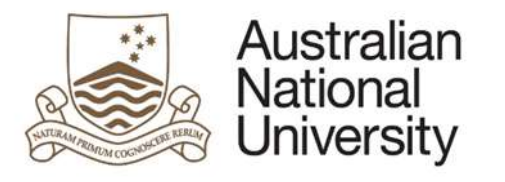

# 5.13.4 Errors / Validators

a)

| This is a required field                                                                                                    |
|----------------------------------------------------------------------------------------------------|
| igger: Mandatory user-selection/user-data entry field not completed.                                                                                                |
| oplies to:                                                                                                    |
| udent/Chair of Panel:                                                                                                    |
| Issues affecting progress tick-box (one must be selected),                                                                                                    |
| <ul> <li>'Other' description text box if 'Other' is selected.</li> </ul>                                                                                            |
| <ul> <li>"Issue Details" text box if any option excluding "None".</li> </ul>                                                                                        |
| nair of Panel                                                                                                    |
| Student Progress radio buttons (x3),                                                                                                    |
| Issue Remediation details text box if any option (excluding "None") is selected for Issues affecting student progress.                                              |
| otential Solutions: Confirm that user has entered valid details into all required text and date entry fields. Confirm that user has selected an option for multiple |
| noice tick-box selectors and single choice radio buttons. Escalate to the next tier in the support chain if required.                                               |
| 'arning Text: "This is a required field"                                                                                                    |

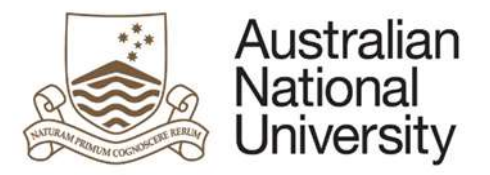

# 5.14 Assessment of Oral Presentation Page

| Forms:      | Annual Report and Plan                                                  |
|-------------|-------------------------------------------------------------------------|
| Visible to: | Chair of Panel, Delegated Authority                                     |
| Action:     | Chair of Panel                                                          |
| Purpose     | To provide an assessment of the student's Oral Presentation performance |

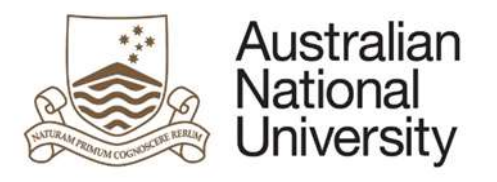

# 5.14.1 Chair of Panel View

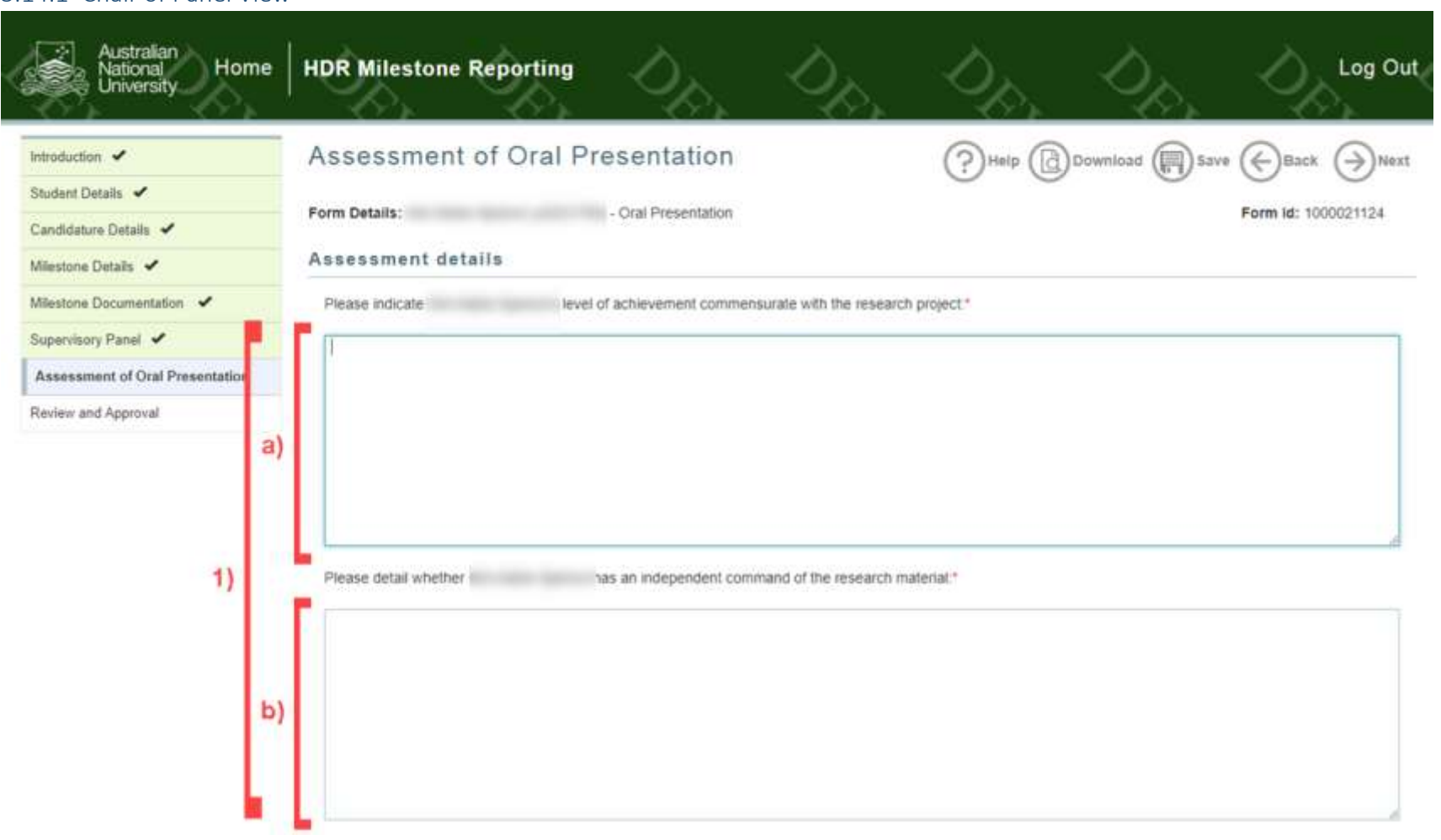

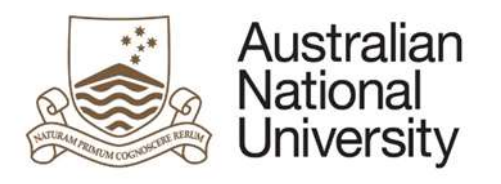

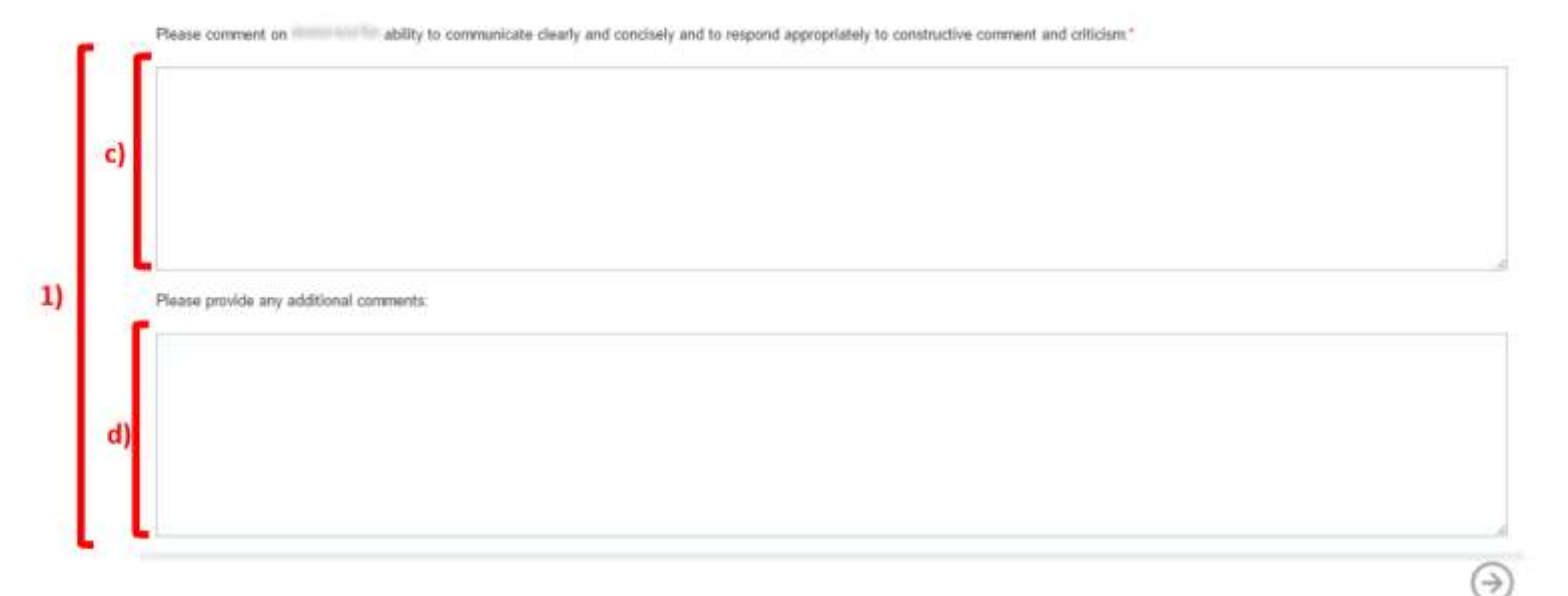

### 5.14.2 Function Table

| Display Chair | r   1. The Chair of Panel comments on the student's performance using 4 text input areas. The first three refer to particular assessment criteria, the fou | rth                                                                        |  |  |
|---------------|----------------------------------------------------------------------------------------------------|----------------------------------------------------------------------------|--|--|
| of Panel      | is for additional comments and isn't compulsory. The comment criteria are:                                                                                 | is for additional comments and isn't compulsory. The comment criteria are: |  |  |
|               | a) Please indicate (Student Name)'s level of achievement commensurate with the research project:                                                           |                                                                            |  |  |
|               | b) Please detail whether (Student Name) has an independent command of the research material:                                                               |                                                                            |  |  |
|               | c) Please comment on (Student Name)'s ability to communicate clearly and concisely and to respond appropriately to constructive comment and                | k                                                                          |  |  |
|               | criticism:                                                                                                    |                                                                            |  |  |
|               | d) Please provide any additional comments:                                                                                                    |                                                                            |  |  |

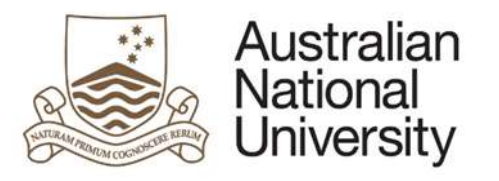

| 14.3 Delegated Authori               | ty View                                                                                                    |                                                                                                    |
|--------------------------------------|----------------------------------------------------------------------------------------------------|----------------------------------------------------------------------------------------------------|
| Australian<br>National<br>University | HDR Milestone Reporting                                                                                                    |                                                                                                    |
| Introduction 🖌                       | Assessment of Oral Presentation                                                                                                    | ()Help () Download () Save ()Back )Next                                                                                                    |
| Student Details 🖌                    |                                                                                                    |                                                                                                    |
| Candidature Details 🖌                | Form Details - Oral Presentation                                                                                                    | Form 10: 1000021124                                                                                                    |
| Milestone Details 🖌                  | Assessment uetans                                                                                                    |                                                                                                    |
| Milestone Documentation 🖌            | has commented as follows regarding                                                                                                    | evel of achievement commensurate with the research project.                                                                                                    |
| Supervisory Panel 🖌                  | level of achievement commensurate with the researclevel of achievement com                                                                                          | mensurate with the researclevel of achievement commensurate with the researc                                                                                                    |
| Assessment of Oral Presentation      | has commented as follows regarding whether                                                                                                    | has an independent command of the research material                                                                                                    |
| Review and Approval                  | an independent command of the researcan independent command of the researcan                                                                                        | ircan independent command of the researc                                                                                                    |
| 1)                                   | has commented as follows regarding<br>comment and criticism<br>ommunicate clearly and concisely and to respond appropriatelyommunicate cle<br>respond appropriately | ability to communicate clearly and concisely and to respond appropriately to constructive<br>arriy and concisely and to respond appropriatelyommunicate clearly and concisely and to |
|                                      | Prof has made the following additional comments. rovide any additional comrovide any additional comrovide any additional comro                                      | vide any additional com                                                                                                    |

### 5.14.4 Function Table

| Display   | 1. A summary of the comments provided by the Chair of Panel is displayed. |
|-----------|---------------------------------------------------------------------------|
| Delegated |                                                                           |
| Authority |                                                                           |
|           |                                                                           |

# 5.14.5 Errors / Validators

| a) | This is a required field                                               |
|----|------------------------------------------------------------------------|
|    | Trigger: Mandatory user-selection/user-data entry field not completed. |
|    | Applies to:                                                            |

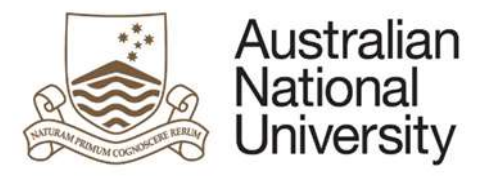

# Chair of Panel:

- Oral Presentation assessment text boxes (x3)

<u>Potential Solutions</u>: Confirm that user has entered valid details into all required text entry fields. Escalate to the next tier in the support chain if required. <u>Warning Text</u>: *"This is a required field"* 

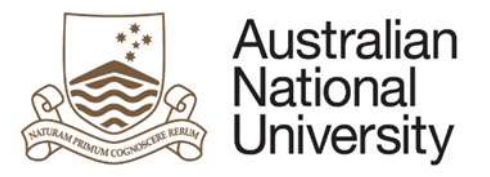

# 5.15 Ethics Approval Page

| Forms:      | Annual Report and Plan, First Annual Research Plan                                             |
|-------------|------------------------------------------------------------------------------------------------|
| Visible to: | Chair of Panel, Delegated Authority                                                            |
| Action:     | Chair of Panel                                                                                 |
| Purpose     | To provide details of any ethical approval required in order for the research to be conducted. |

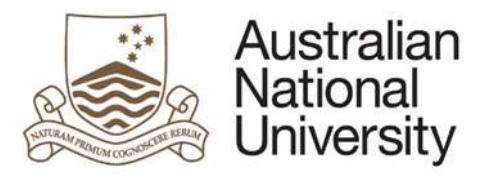

# 5.15.1 Chair of Panel View

| traduction 🖌                    | Ethics Approval                   |                                            |                                    | (?)Help (R                   | Download ( Sa             |                             |
|---------------------------------|-----------------------------------|--------------------------------------------|------------------------------------|------------------------------|---------------------------|-----------------------------|
| tudent Details 🖌                |                                   |                                            | 1-277-13                           | 0 6                          | 9                         | 0 0                         |
| andidature Details 🖌            | Form Details:                     | - Annual Research Report and               | Plan                               |                              |                           | Form Id: 1000020489         |
| ilestone Datails 🖌              | Ethics requirements               |                                            |                                    |                              |                           |                             |
| cademic Activity 🖌              | is ethical approval (either inter | nally from the ANU or from an external bo  | ody) or permission (such as to und | ertake research in particula | r areas), required for an | y aspect of this research?* |
| esearch Planning and Progress 🖌 | -                                 |                                            |                                    |                              |                           |                             |
| wards and Achievements 🖌 1)     | · Yes                             |                                            |                                    |                              |                           |                             |
| apport and Employment Details 🖌 | O NO                              |                                            |                                    |                              |                           |                             |
| pervisory Panel 🖌               | Please provide detailed inform    | sation regarding ethics approval(s) and/or | permit(s)                          |                              |                           |                             |
| ogrese Assessment 🖌             | Ethics Approval #1                |                                            |                                    |                              |                           |                             |
| thics Approval                  | a) Omanication Ture *             | 🗇 Internal (ANI I) 🕷 External              | b) Americal obtainant?             | W Yes ID No                  | c)                        |                             |
| upervisory Arrangements         | Cigansauni iye                    | (a mentar (reve) (a constraint             | Abbioan comment                    | 10 10 UN                     | date *                    | 3                           |
| eview and Approval              | d) Approval Organisation          |                                            |                                    |                              |                           |                             |
|                                 | · · · ·                           |                                            |                                    |                              |                           |                             |
| 2)                              | e) Reference #                    |                                            |                                    |                              |                           |                             |
| -/                              |                                   |                                            |                                    |                              |                           |                             |
|                                 |                                   |                                            |                                    |                              |                           |                             |
|                                 | - and the second of               |                                            |                                    |                              |                           |                             |
|                                 | f) Details: "                     |                                            |                                    |                              |                           |                             |
|                                 |                                   |                                            |                                    |                              |                           |                             |
|                                 |                                   |                                            |                                    |                              |                           |                             |

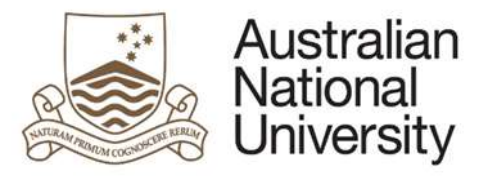

# 5.15.1.1 Function Table

| Display Chair | 1. | A Yes/No checkbox indicates whether ethical approval was required.                                                                                                    |
|---------------|----|----------------------------------------------------------------------------------------------------|
| of Panel      | 3. | <ul> <li>If Yes is selected: A section appears with fields to detail the ethical approval sought. Some fields will only show up under certain conditions.</li> <li>a) Organisation type – Internal or External</li> <li>b) Approval obtained</li> <li>c) Approval date – visible if approval is obtained</li> <li>d) Approval Organisation name – visible if approval organisation is external</li> <li>e) Reference # – visible if approval is obtained</li> <li>f) Details</li> <li>Additional approvals can be added using the + button. To delete an approval, the Chair of Panel must select the approval using the checkbox and click the – button.</li> <li>A checkbox is provided which allows the Chair of Panel to upload any supporting documents.</li> </ul> |

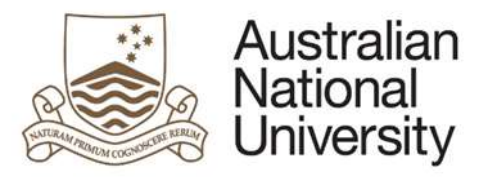

| 5.15.2 Delegated Authority \         | /iew                                                                           |                                                                                                    |
|--------------------------------------|--------------------------------------------------------------------------------|----------------------------------------------------------------------------------------------------|
| Australian<br>National<br>University | HDR Milestone Reporting                                                        | Contraction Contraction Contra |
| Introduction 🖌                       | Ethics Approval                                                                | (?) Help ( Download ( Save ( Back ) Next                                                                                                    |
| Student Details 🖌                    |                                                                                | 0 0 0 0                                                                                                    |
| Candidature Details 🖌                | Form Details: - Annual Research Report and Plan                                | Form Id: 1000020489                                                                                                    |
| Milestone Details 🖌                  | Ethics requirements                                                            |                                                                                                    |
| Academic Activity 🖌                  | The chair has detailed the following information regarding ethics approval(s). |                                                                                                    |
| Research Planning and Progress 🗸     | Ethics Approval #1                                                             |                                                                                                    |
| Awards and Achievements 🖌            |                                                                                |                                                                                                    |
| Support and Employment Details •1)   | Approval obtained: Yes                                                         |                                                                                                    |
| Supervisory Panel 🗸                  | Approval date: 1/12/2017<br>Reference #: 123454321                             |                                                                                                    |
| Progress Assessment 🖌                | Details: ALL ABOUT THE ETHICS                                                  |                                                                                                    |
| Ethics Approval                      |                                                                                |                                                                                                    |
| Supervisory Arrangements             |                                                                                | Next                                                                                                    |
| Review and Approval                  |                                                                                |                                                                                                    |

### 5.15.2.1 Function Table

| Display   | 1. | A list of the ethics approvals identified by the Chair of Panel is provided for reference. |
|-----------|----|--------------------------------------------------------------------------------------------|
| Delegated |    |                                                                                            |
| Authority |    |                                                                                            |

# 5.15.3 Errors / Validators

| a) | Approval date cannot be in the future.                                                                             |
|----|----------------------------------------------------------------------------------------------------|
|    | Trigger: User has indicated that ethics approval has already been granted, however has entered a date in the past. |
|    | Applies to: Approval Date field                                                                                    |

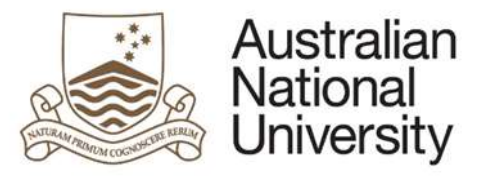

|    | Potential Solutions: Confirm that ethics approval has been granted and if so, advise the user to select a date in the past. If ethics approval is yet to be granted,                                                                                                    |
|----|----------------------------------------------------------------------------------------------------|
|    | advise the user to change the selection for the 'Approval Obtained' question to <i>No</i> .                                                                                                    |
|    | Warning Text: "Approval date cannot be in the future."                                                                                                    |
| b) | This is a required field         Trigger: Mandatory user-selection/user-data/upload documentation entry field not completed.         Applies to: All user entry/selection fields on page (excluding the Ethics approval reference number text field).         Potential Solutions: Confirm that user has entered valid details into all required text and date entry fields. Confirm that user has selected an option for multiple choice tick-box selectors and single choice radio buttons. Confirm that user has uploaded file(s) of a valid file type. Escalate to the next tier in the support chain if required.         Warning Text: "This is a required field" |
|    |                                                                                                    |

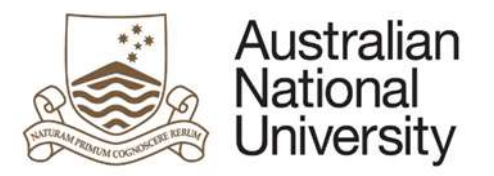

### 5.16 Supervisory Arrangements Page

# Forms:Annual Report and Plan, First Annual Research Plan,Visible to:Student, Chair of Panel, Delegated AuthorityAction:Student, Chair of PanelPurposeFor the student to provide feedback on the support provided by their supervisory panel and indicate how often they met with their primary supervisor.<br/>For the Chair of Panel to comment on any changes to the supervisory support based on the student's comments and indicate how often they met with<br/>the student.<br/>For the Delegated Authority to have an overview of the communication and level of supervision between the Student and their Supervisory Panel.

### 5.16.1 Student View

| Australian<br>National<br>University                        | HDR Milestone Reporting                       | 00, 00,                                     | Dp.                           | 0, 0,               | Log Out             |
|-------------------------------------------------------------|-----------------------------------------------|---------------------------------------------|-------------------------------|---------------------|---------------------|
| Introduction 🛩                                              | Supervisory Arrangement                       | ts                                          | ?                             | telp Download 🕅 Sav | re 🕞 Back 🎯 Next    |
| Candidature Details 🖌                                       | Form Details: • Annu                          | al Research Report and Plan                 |                               |                     | Form Id: 1000020489 |
| Milestone Details 🖌<br>Academic Activity 🖌                  | Please provide feedback on, or suggested chan | ages or improvements to, the support provid | led by your supervisory panel |                     |                     |
| Research Planning and Progress 🖌                            |                                               |                                             |                               |                     |                     |
| Support and Employment Details <1)<br>Progress Assessment < |                                               |                                             |                               |                     |                     |
| Supervisory Arrangements                                    |                                               |                                             |                               |                     |                     |

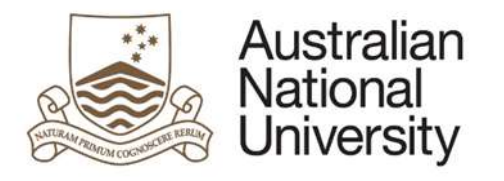

# Candidate - Supervisor Interaction Please provide an indication of how frequently you meet with your primary supervisor (Dr Peter Londey).\* Face-to-tace: Daily \* Weekly \* Fortnightly \* Monthly \* Greater than one month \* Not Applicable Video: Daily \* Weekly \* Fortnightly \* Monthly \* Greater than one month \* Not Applicable Phone/Email: Daily \* Weekly \* Fortnightly \* Monthly \* Greater than one month \* Not Applicable 3) Image: my supervisor and 1 have other meeting arrangements that are not listed above.

### 5.16.1.1 Function Table

| Display<br>Student | 1. | A text input area is provided for the student to provide feedback and suggest improvements or changes to the support they receive from their supervisory panel                                                                                                    |
|--------------------|----|----------------------------------------------------------------------------------------------------|
|                    | 2. | A set of radio buttons are provided for the student to indicate how frequently they meet with their primary supervisor, either face-to-face, by video or by phone/email. At least one of these methods must be selected. For each method they may select: Daily, Weekly, Fortnightly, Monthly, Greater than one month, or Not Applicable. |
|                    | 3. | A checkbox is provided which may be selected if the student has other meeting arrangements with their supervisor. If selected, a text area is provided for the student to detail these arrangements.                                                                                                    |
|                    | •  | The frequency of meetings and meeting type is not visible to the Chair of Panel. The Chair of Panel provides their own indication which can be compared to the student's indication by the Delegated Authority.                                                                                                    |

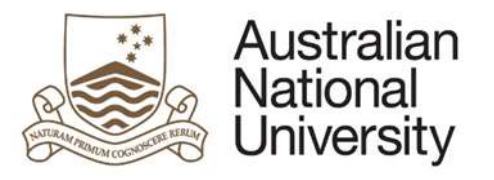

# 5.16.2 Chair of Panel View

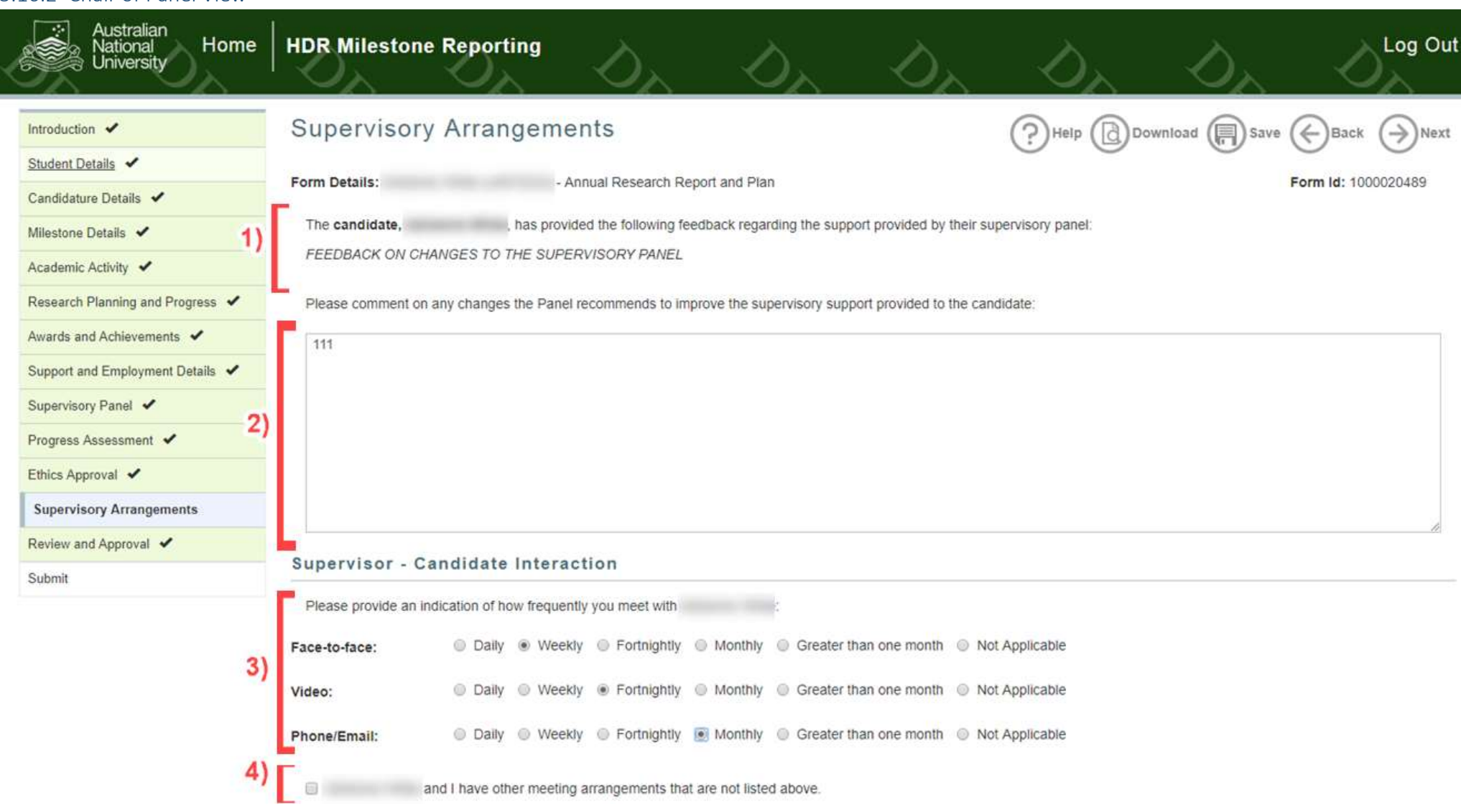

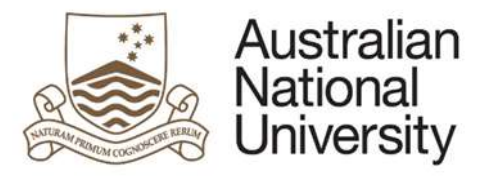

# 5.16.2.1 Function Table

| Display Chair | 1. | The feedback and suggested improvements provided by the student is displayed.                                                                         |  |  |  |
|---------------|----|----------------------------------------------------------------------------------------------------|--|--|--|
| of Panel      | 2. | A text area is provided for the Chair of Panel to respond to these comments and outline any changes to improve the supervisory support provided.      |  |  |  |
|               | 3. | A set of radio buttons are provided for the Chair of Panel to indicate how frequently they meet with the student, either face-to-face, by Video or by |  |  |  |
|               |    | phone/email. At least one of these methods must be selected. For each method they may select: Daily, Weekly, Fortnightly, Monthly, Greater than       |  |  |  |
|               |    | one month, or Not Applicable.                                                                                                    |  |  |  |
|               | 4. | A checkbox is provided which may be selected if the student has other meeting arrangements with their supervisor. If selected, a text area is         |  |  |  |
|               |    | provided for the Chair of Panel to detail these arrangements.                                                                                         |  |  |  |

# 5.16.3 Delegated Authority View

| Australian<br>National<br>University | HDR Milestone Reporting                                                                           | 000                 | Log Out                   |  |  |
|--------------------------------------|---------------------------------------------------------------------------------------------------|---------------------|---------------------------|--|--|
| Introduction 🖌                       | Supervisory Arrangements                                                                          | (?)Help () Download | a () Save () Back () Next |  |  |
| Student Details 🖌                    |                                                                                                   |                     |                           |  |  |
| Candidature Details 🖌                | Form Details: - Annual Research Report and Plan                                                   |                     | Form ld: 1000020489       |  |  |
| Milestone Details 🖌                  | Candidate - Supervisor Interaction                                                                |                     |                           |  |  |
| Academic Activity 🖌                  | The candidate. has provided the following indication of how frequently they meet with their Prima | ry Supervisor       |                           |  |  |
| Research Planning and Progress       | Part to from Dark & Washing Fortninkling Monthly Graater than one month - Not A                   | nnicable            |                           |  |  |
| Awards and Achievements 🖌 a)         | Face-to-face: Cany Weekly Polinighny Monitally Greater than one monal work                        | Philippine -        |                           |  |  |
| Support and Employment Details       | Video: O Daily O Weekly O Fortnightly + Monthly O Greater than one month O Not A                  | oplicable           |                           |  |  |
| Supervisory Panel 🗸                  | Phone/Email: S Daily S Weekly S Fortnightly Monthly & Greater than one month Not A                | oplicable           |                           |  |  |
| Progress Assessment                  |                                                                                                   |                     |                           |  |  |
| Ethics Approval 🖌                    | my supervisor and I have other meeting arrangements that are not listed above.                    |                     |                           |  |  |
| Supervisory Arrangements             | The candidate, has provided the following feedback regarding the support provided by their supe   | rvisory panel:      |                           |  |  |
| Review and Approval b)               | FEEDBACK ON CHANGES TO THE SUPERVISORY PANEL                                                      |                     |                           |  |  |

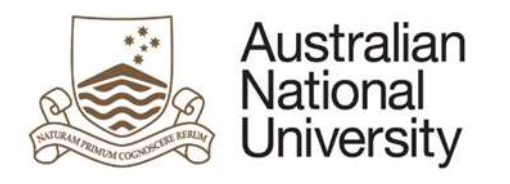

|    | Face-to-face: | Daily                     | + Weekly     | Fortnightly     | Monthly           | Greater than one month | Not Applicable |
|----|---------------|---------------------------|--------------|-----------------|-------------------|------------------------|----------------|
| a) | Video:        | <ul> <li>Daily</li> </ul> | © Weekly     | + Fortnightly   | Monthly           | Greater than one month | Not Applicable |
|    | Phone/Email:  | Daily                     | Weekly       | Fortnightly     | = Monthly         | Greater than one month | Vot Applicable |
|    | to many ini   | and I have of             | er meeting a | rangements that | it are not listed | above.                 |                |

### 5.16.3.1 Function Table

| Display   | The page is split into two sections.                                                                                                    |  |  |  |  |  |
|-----------|----------------------------------------------------------------------------------------------------|--|--|--|--|--|
| Delegated | 1. The first section is by the student and the second section is provided by the Chair of Panel for comparison.                                                          |  |  |  |  |  |
| Authority | a) This Section shows the frequency of meetings between the student and their supervisor from the perspective of the student, as well as the method of communication.    |  |  |  |  |  |
|           | b) Feedback from the student with regards to the support provided by their Supervisory Panel is displayed.                                                               |  |  |  |  |  |
|           | 2. The                                                                                                    |  |  |  |  |  |
|           | a) This Section shows the frequency of meetings between the student and their supervisor from the perspective of the supervisor, as well as the method of communication. |  |  |  |  |  |
|           | b) The feedback provided by the Chair of Panel in response to the student's feedback is also displayed for reference.                                                    |  |  |  |  |  |

# 5.16.4 Errors / Validators

| a) | This is a required field                                                                                                    |
|----|----------------------------------------------------------------------------------------------------|
|    | Trigger: Mandatory user-selection/user-data/upload documentation entry field not completed.                                                                               |
|    | Applies to: All user entry/selection fields on page.                                                                                                    |
|    | Potential Solutions: Confirm that user has entered valid details into all required text and date entry fields. Confirm that user has selected an option for multiple      |
|    | choice tick-box selectors and single choice radio buttons. Confirm that user has uploaded file(s) of a valid file type. Escalate to the next tier in the support chain if |
|    | required.                                                                                                    |
|    | Warning Text: "This is a required field"                                                                                                    |
|    |                                                                                                    |
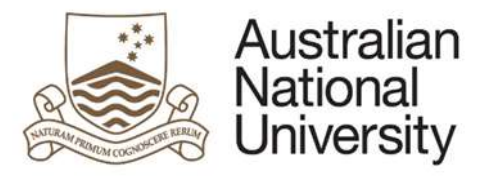

# 5.17 Review and Approval Page

| Forms:      | Annual Report and Plan, First Annual Research Plan, Oral Presentation, Supplementary Review, Thesis Proposal Review                           |
|-------------|----------------------------------------------------------------------------------------------------|
| Visible to: | Chair of Panel, Delegated Authority                                                                                                    |
| Action:     | Chair of Panel, Delegated Authority                                                                                                    |
| Purpose     | The Chair of Panel can assess the Milestone based on the information provided or send the form back to the student for further information.   |
|             | The Delegated Authority can assess the Milestone, either agreeing with the Chair of Panel's assessment or providing their own assessment. The |
|             | Delegated Authority may send the form back to the Chair of Panel for more information.                                                        |

## 5.17.1 Chair of Panel View

| Australian<br>National<br>University Home | HDR Milestone Reporting                                                                                  | a Da                                 | DR.                        | 0                                    | DR.                      | Log Out             |
|-------------------------------------------|----------------------------------------------------------------------------------------------------|--------------------------------------|----------------------------|--------------------------------------|--------------------------|---------------------|
| Introduction 🖌                            | Review and Approval                                                                                      |                                      |                            | (?) Halp (] Do                       | wnload ( Save (          | Back ()Next         |
| Student Details 🖌                         |                                                                                                    |                                      |                            | $\bigcirc$ $\bigcirc$                | <u> </u>                 | <u> </u>            |
| Cendidature Details 🖌                     | Form Details: - Annual Res                                                                               | earch Report and Plan                |                            |                                      |                          | form Id: 1000020489 |
| Milestone Details 🖌                       | Supervisory Panel's Assessment                                                                           |                                      |                            |                                      |                          |                     |
| Academic Activity 🖌 🔥                     | Tencise more information fit                                                                             | om the candidate in order to make    | an assessment              |                                      |                          |                     |
| Research Planning and Progress            | t (Chair): *   would like to assess this m                                                               | lestone based on the information p   | provided                   |                                      |                          |                     |
| Awards and Achievements 🖌                 |                                                                                                    |                                      |                            |                                      |                          |                     |
| Support and Employment Details 🖌          |                                                                                                    |                                      |                            |                                      |                          |                     |
| Supervisory Panel 🖌                       | The Supervisory Panel assesses An                                                                        | nual Research Report and Plan as     |                            |                                      |                          |                     |
| Progress Assessment 🖌                     | satisfactory. It is recommended by the panel that                                                        | candidate continue their program.    |                            |                                      |                          |                     |
| Ethics Approval  2)                       | · requiring further review. It is recommended by the                                                     | e panel that an additional review of | f the candidate's progres  | is be conducted.                     |                          |                     |
| Supervisory Arrangements 🖌                | unsatisfactory. It is recommended by the panel the<br>unsatisfactory. It is recommended by the panel the | at the candidate transfer to a progr | ram for a Master of Philo  | sophy<br>Intative should not be term | nimited for the passness | attached            |
| Review and Approval                       | <ul> <li>Insurance by the panel in</li> </ul>                                                            | ar ma renoman de requesión lo si     | own course willy use callo | manine shotra not oe tett            | intered of the reasons   | duduntu.            |

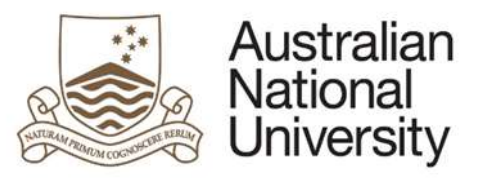

|    | Please provide reasons for your decision.*                                                                                                    |
|----|----------------------------------------------------------------------------------------------------|
|    |                                                                                                    |
| 3) |                                                                                                    |
|    |                                                                                                    |
|    |                                                                                                    |
|    |                                                                                                    |
|    |                                                                                                    |
|    |                                                                                                    |
|    | I would like to upload additional documentation supporting my recommendation                                                                                                    |
|    | I would like to upload additional documentation supporting my recommendation  As you have identified that further review is required, please detail additional or remedial work to be undertaken by the candidate:*                                                               |
| r  | I would like to upload additional documentation supporting my recommendation As you have identified that further review is required, please detail additional or remedial work to be undertaken by the candidate.*                                                                |
| ſ  | I would like to upload additional documentation supporting my recommendation  As you have identified that further review is required, please detail additional or remedial work to be undertaken by the candidate:*                                                               |
| [  | I would like to upload additional documentation supporting my recommendation  As you have identified that further review is required, please detail additional or remedial work to be undertaken by the candidate:*                                                               |
|    | I would like to upload additional documentation supporting my recommendation As you have identified that further review is required, please detail additional or remedial work to be undertaken by the candidate:*                                                                |
| b) | I would like to upload additional documentation supporting my recommendation  As you have identified that further review is required, please detail additional or remedial work to be undertaken by the candidate:*                                                               |
| b) | I would like to upload additional documentation supporting my recommendation  As you have identified that further review is required, please detail additional or remedial work to be undertaken by the candidate:*                                                               |
| b) | I would like to upload additional documentation supporting my recommendation  As you have identified that further review is required, please detail additional or remedial work to be undertaken by the candidate.*  Please indicate the due date for next Supplementary Review.* |

#### 5.17.1.1 Function Table

| Display Chair | 1. | The Chair of Panel indicates whether more information is required, or they have enough information to assess the Milestone. If more information is     |
|---------------|----|----------------------------------------------------------------------------------------------------|
| of Panel      |    | required, a text field is provided for the Chair to ouline what further information is required from the student.                                      |
|               | 2. | If the Chair of Panel has enough information to proceed, a series of radio buttons is then used to assess whether the Milestone is: satisfactory,      |
|               |    | requiring further review, unsatisfactory with a transder to MPhil, or unsatisfactory with a recommended program termination.                           |
|               |    | a) If satisfactory is selected: a text area is provided where the Chair of Panel must provide reasons for their decision.                              |
|               |    | b) If requiring further review is selected: a text area is provided where the Chair of Panel must provide resons for their decision with an additional |
|               |    | text area to provide additional remedial work to be undertaken by the student. This option generates a Supplimentary Review Milestone. The due         |
|               |    | date of this Milestone must be provided using the date selector provided.                                                                              |
|               | 3. | If either of the unsatisfactory assessments are selected: a text area is provided where the Chair of Panel must provide resons for their decision. A   |
|               |    | checkbox is provided which allows the Chair of Panel to upload any supporting documents.                                                               |

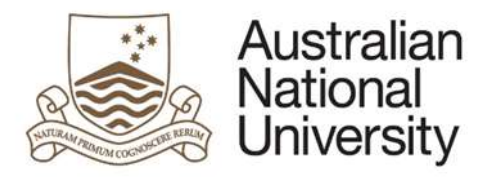

# 5.17.2 Delegated Authority View

| Australian<br>National<br>University Home                                                                                             | HDR Milestone Reporting                                                                                                    |
|----------------------------------------------------------------------------------------------------|----------------------------------------------------------------------------------------------------|
| Introduction  Student Details Candidature Details Milestore Details Academic Activity                                                 | Review and Approval       Image: Back Compared to the supervisory Panel's Assessment         Form Details:       - Annual Research Report and Plan         Supervisory Panel's Assessment       Form Id: 1000020489         The Annual Research Report and Plan prepared by the supervisory panel to be "requiring further review". The reasons for this assessment are as follows: |
| Research Planning and Progress  1) Awards and Achievements  1) Support and Employment Details  Supervisory Panel  Progress Assessment | REASONS FOR DECISION         The chair       on behalf of the supervisory panel has suggested the following actions be undertaken to improve the candidate's situation:         EXTRA WORD REQUIRED FOR THE REVIEW         The chair       on behalf of the supervisory panel has suggested the following date be set for a subsequent review                                       |
| Ethics Approval  Supervisory Arrangements Review and Approval Submit                                                                  | Supplementary review date: 28/02/2018     Annual Research Report and Plan 15/02/2019                                                                                                    |
|                                                                                                    | Delegate's Assessment                                                                                                    |
| 2)<br>3)                                                                                                    | Authority for my area, I:<br>As the Desegated<br>Authority for my area, I:<br>As the Desegated<br>Authority for my area, I:<br>As the Desegated<br>Authority for my area, I:                                                                                                    |

is wish to apply a different rating to that recommended by the Chair.

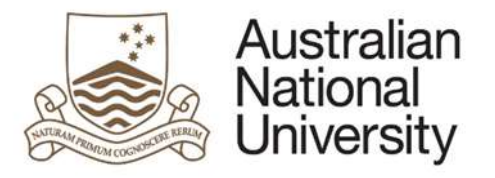

# Your milestone assessment differs from the Chair of the Supervisory Panel. It is recommended that you save this form and discuss this decision with the Chair, or Associate Dean HDR.

As Delegated Authority, Lassess Annual Research Report and Plan as satisfactory The candidate can continue undertaking the program. unsatisfactory. The candidate will be transferred to a program for a Master of Philosophy. unsatisfactory. The candidate will be requested to show cause why their candidature should not be terminated. 4) Please provide reasons for your decision including the outcomes of your discussion with the Chair of the Supervisory Panel."

I would like to upload additional documentation supporting my recommendation

#### 5.17.2.1 Function Table

| Display   | 1. | A summary of the Chair of Panel's assessment is available for reference.                                                                                |
|-----------|----|----------------------------------------------------------------------------------------------------|
| Delegated | 2. | The Delegated Authority indicates whether more information is required, or they have enough information to assess the Milestone. If more                |
| Authority |    | information is required, a text field is provided for the Delegated Authority to ouline what further information is required from the Chair of Panel.   |
|           | 3. | If the Delegated Authority has enough information to proceed, they must then select whether they agree with the Chair of Panel's assessment or          |
|           |    | they would like to provide their own assessment.                                                                                                    |
|           | 4. | If they disagree with the Chair of Panel's decision, a series of radio buttons is then used to assess whether the Milestone is: satisfactory, requiring |
|           |    | further review, unsatisfactory with a transder to MPhil, or unsatisfactory with a recommended program termination. Refer to the Chair of Panel          |
|           |    | Display section for the behaviour of the form when each option is selected.                                                                             |

Alternative Assessment

before submission.

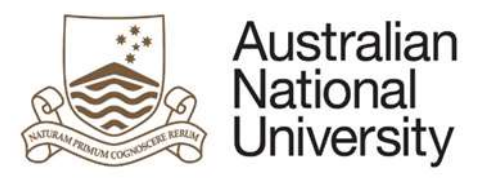

# 5.17.3 Chair of Panel Research Integrity Test Review

Support Guide

| Australian<br>National<br>University           | HDR Milestone Reporting                                                                                                    | D.                                                            | D.                        | DR.                                                   | DR.                                             | Log Out                        |
|------------------------------------------------|----------------------------------------------------------------------------------------------------|---------------------------------------------------------------|---------------------------|-------------------------------------------------------|-------------------------------------------------|--------------------------------|
| Introduction 🖌                                 | Review and Approval                                                                                                    |                                                               |                           | (                                                     | PHelp Dow                                       | nload 🔲 Save 🔶 Back            |
| Candidature Details<br>Research Integrity Test | Form Details:                                                                                                    | - Research Integrity Tra                                      | aining                    |                                                       |                                                 | Form Id: 1000021139            |
| Review and Approval                            | Declaration and Comments                                                                                                    |                                                               |                           |                                                       |                                                 |                                |
| 1)                                             | If you are satisfied that your candiadate no<br>I am satisfied *<br>We have provided space for you to leave add<br>These comments will be sent to them in an e | ow understands the gene<br>ditional comments to the<br>email. | ral principles of researd | ch integrity at ANU, plea<br>hority, for example, you | se tick the box below.<br>may wish to recommend | further face-to-face training. |
| 2)                                             | Type here to leave a comment for the del                                                                                                    | legated authority                                             | Submit milest             | 000                                                   |                                                 | ß                              |

### 5.17.3.1 Function Table

| Display Chair | 1. | Check box to indicate the Chair is satisfied with the candidates understanding of the general principles of research integrity |
|---------------|----|----------------------------------------------------------------------------------------------------|
| of Panel RIT  | 2. | Text area to provide comments which will be included in an email to the Delegated Authority                                    |
| Review        |    |                                                                                                    |

# 5.17.4 Errors / Validators

| a) | Milestone due date must be greater than today.                                                  |
|----|-------------------------------------------------------------------------------------------------|
|    | Trigger: User has selected a date for a new Supplementary Review milestone that is in the past. |

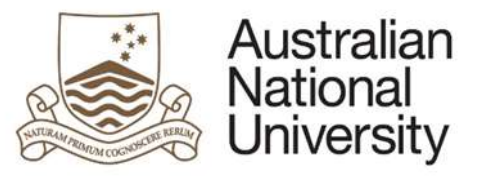

|    | <u>Applies to</u> : Supplementary due date field                                                                                                    |
|----|----------------------------------------------------------------------------------------------------|
|    | Potential Solutions: Select a date for the Supplementary Review milestone that is in the future.                                                                          |
|    | Warning Text: "Milestone due date must be greater than today."                                                                                                    |
| b) | The supplementary review must be scheduled before the annual research report and plan.                                                                                    |
|    | Trigger: User has selected a date for a new Supplementary Review milestone that is after the next Annual Research Report and Plan milestone.                              |
|    | Applies to: Supplementary due date field                                                                                                    |
|    | Potential Solutions: Supplementary Review milestones are designed to be used in this situation as a mid-term review of progress between Annual Research Report            |
|    | and Plan milestones. As a result, advise the user to select a date between the current date (today) and the next Annual Research Report and Plan.                         |
|    | Warning Text: "The supplementary review must be scheduled before the annual research report and plan."                                                                    |
| c) | This is a required field                                                                                                    |
|    | Trigger: Mandatory user-selection/user-data/upload documentation entry field not completed.                                                                               |
|    | Applies to: All user entry/selection fields on page.                                                                                                    |
|    | Potential Solutions: Confirm that user has entered valid details into all required text and date entry fields. Confirm that user has selected an option for multiple      |
|    | choice tick-box selectors and single choice radio buttons. Confirm that user has uploaded file(s) of a valid file type. Escalate to the next tier in the support chain if |
|    | required.                                                                                                    |
|    | Warning Text: "This is a required field"                                                                                                    |
|    |                                                                                                    |

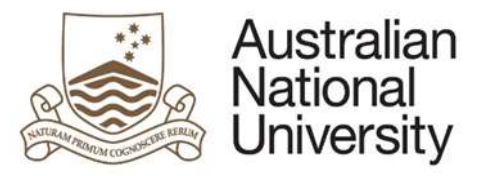

# 5.18 Submission Page

## Support Guide

| Forms:      | Annual Report and Plan, First Annual Research Plan, Oral Presentation, Research Integrity Test, Supplementary Review, Thesis Proposal Review |
|-------------|----------------------------------------------------------------------------------------------------|
| Visible to: | Student, Chair of Panel, Delegated Authority                                                                                                 |
| Action:     | Student, Chair of Panel, Delegated Authority                                                                                                 |
| Purpose     | To provide a final page before the student submits the eForm.                                                                                |
|             | The Chair of Panel can set an alternative date for the student's next Annual Research Report and Plan before submitting                      |

## 5.18.1 Student View

| Australian<br>National<br>University | HDR Milestone         | Reporting                                | Dp,                     | Dp.                                                    | Der.                                                   | Dr.                                                     | D <sub>R</sub> ,                    | Log Out              |
|--------------------------------------|-----------------------|------------------------------------------|-------------------------|--------------------------------------------------------|--------------------------------------------------------|---------------------------------------------------------|-------------------------------------|----------------------|
| Introduction 🖌                       | Submit                |                                          |                         |                                                        |                                                        | (?) He                                                  | Download                            | Save ( Back          |
| Student Details 🖌                    | You have now comp     | eted the milestone form                  | n. You can review any   | section by selecting from                              | the side panel. You will                               | receive an email with a                                 | copy of this form.                  | 0 0                  |
| Candidature Details 🖌                | Submit the form to th | e Chair of the Supervis                  | sory Panel by clicking  | the submit button below.                               |                                                        |                                                         |                                     |                      |
| Milestone Details 🖌                  | <b>F</b>              |                                          |                         |                                                        |                                                        |                                                         |                                     |                      |
| Academic Activity 🖌                  |                       | Records indicate yo<br>however, you need | to satisfactorily compl | rily complete your Resear<br>ete your Research Integri | rch Integrity Training mil<br>ty Training Milestone be | lestone. You can still ente<br>efore submitting this mi | er information and save<br>lestone. | this milestone,      |
| Research Planning and Progress 1)    | Warning:              | If you believe you h                     | ave satisfactorily com  | pleted your Research Inte                              | egrity Training milestone                              | e, the grade may be miss                                | ing from your record. C             | ontact you Local HDR |
| Awards and Achievements 🖌            |                       | Administrator to res                     | solve this issue.       |                                                        |                                                        |                                                         |                                     |                      |
| Support and Employment Details       |                       |                                          |                         | <u></u>                                                |                                                        |                                                         |                                     |                      |
| Progress Assessment 🖌 2)             | -                     |                                          |                         | Submi                                                  | t milestone                                            |                                                         |                                     |                      |
| Supervisory Arrangements 🖌           |                       |                                          |                         |                                                        |                                                        |                                                         |                                     |                      |
| Submit                               |                       |                                          |                         |                                                        |                                                        |                                                         |                                     |                      |

## 5.18.1.1 Function Table

| Display | 1. | If the student hasn't completed Research Integrity Training Milestone: A warning appears indicating the student cannot continue until they complete |
|---------|----|----------------------------------------------------------------------------------------------------|
| Student |    | the test.                                                                                                    |
|         | 2. | Once the eForm is complete the student can submit it to the Chair of their Supervirory Panel by clicking the submit button.                         |

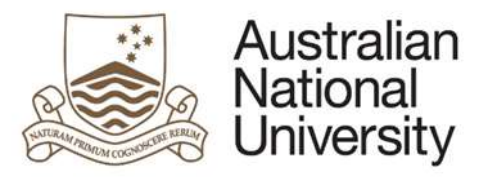

# 5.18.2 Chair of Panel View

### Support Guide

| Australian<br>National<br>University | HDR Milestone Reporting                                                                                                    |
|--------------------------------------|----------------------------------------------------------------------------------------------------|
| Introduction 🖌                       | Submit                                                                                                    |
| Student Defails 🖌                    |                                                                                                    |
| Candidature Details 🖌                | Form Details: - Annual Research Report and Plan Form Id: 1000020489                                                                                                 |
| Milestone Datails 🖌                  | You have now completed the milestone form. You can review any section by selecting from the side panel.                                                             |
| Academic Activity 🖌                  | Submit the form to the Delegated Authority by clicking the submit button below.                                                                                     |
| Research Planning and Progress 🖌     | Please review the due date for next Annual Research Report and Plan. The date below has been obtained from the Student Administration System, but can be changed if |
| Awards and Achievements 🖌            | required."                                                                                                    |
| Support and Employment Details • 1)  | 15/02/2019                                                                                                    |
| Supervisory Panel 🖌                  | 2) Submit from to Desensed Authority                                                                                                    |
| Progress Assessment 🖌                | - / Constant form to Georgiate Aminenty                                                                                                    |
| Ethics Approval 🖌                    |                                                                                                    |
| Supervisory Arrangements 🖌           |                                                                                                    |
| Review and Approval 🖌                |                                                                                                    |
| Submit                               |                                                                                                    |

### 5.18.2.1 Function Table

| Display Chair | 1. | The Chair of Panel can review the due date for the student's next Annual Research Report and Plan and change it if required. The default due date is     |
|---------------|----|----------------------------------------------------------------------------------------------------|
| of Panel      |    | 12 months after the current Annual Research Report and Plan is due.                                                                                      |
|               | 2. | When the submit button is clicked the form will either be sent back to the student as a request for more information, or it will be sent to the Delegate |
|               |    | Authority for review.                                                                                                    |

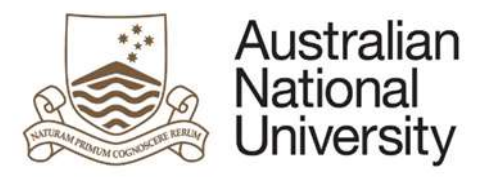

# 5.18.3 Delegated Authority View

| Australian<br>National<br>University | HDR Milestone Rep                                                                                                    | porting              | 00,                     | Der                       | De.      | 00,             | Log Out             |
|--------------------------------------|----------------------------------------------------------------------------------------------------|----------------------|-------------------------|---------------------------|----------|-----------------|---------------------|
| Introduction 🖌                       | Submit                                                                                                    |                      |                         |                           | (?)      | Help ()Download | save ()Back         |
| Student Details 🖌                    |                                                                                                    |                      |                         |                           | $\odot$  | 9               | 0 0                 |
| Candidature Details 🖌                | Form Details:                                                                                                    | - Annuai Research Re | port and Plan           |                           |          |                 | Form Id: 1000020489 |
| Milestone Details 🖌                  | The milestone form is now complete: Submit the form by clicking the submit button below.                                                   |                      |                         |                           |          |                 |                     |
| Academic Activity 🖌                  | The student will be notified of the assessment and receive a copy of the Milestone Record. The student system will be updated accordingly. |                      |                         |                           |          |                 |                     |
| Research Planning and Progress 🖌     |                                                                                                    | 1) [                 | Submit assessment to ti | he Student Administrative | s System |                 |                     |
| Awards and Achievements 🖌            |                                                                                                    |                      |                         |                           |          |                 |                     |

## 5.18.3.1 Function Table

| Display   | 1. When the submit button is clicked the form will either be sent back to the Chair of Panel as a request for more information, or it will be submitted to | to |
|-----------|----------------------------------------------------------------------------------------------------|----|
| Delegated | the Student Administrative System and the Milestone completed.                                                                                             |    |
| Authority |                                                                                                    |    |

# 5.18.4 Errors / Validators

| a) | The due date must be in the future.                                                                                                    |
|----|----------------------------------------------------------------------------------------------------|
|    | Trigger: User has selected a date for the next Annual Research Report and Plan milestone that is in the past.                                                    |
|    | Applies to: Annual Research Report and Plan Due Date field                                                                                                    |
|    | Potential Solutions: Select a date for next Annual Research Report and Plan milestone that is in the future.                                                     |
|    | Warning Text: "The due date must be in the future."                                                                                                    |
| b) | The due date must be within the next 2 years.                                                                                                    |
|    | Trigger: User has selected a date for the next Annual Research Report and Plan milestone that is more than two years in the future.                              |
|    | Applies to: Annual Research Report and Plan Due Date field                                                                                                    |
|    | Potential Solutions: Annual Research Report and Plan milestones are designed to be used yearly to track and guide the progress of research students during their |
|    | enrolment at the University. As a result, there should be no more than a 12-18 month window between each Annual Research Report and Plan. Advise the user to     |
|    | select a date within the next two years to schedule the next Annual Research Report and Plan.                                                                    |
|    | Warning Text: "The due date must be within the next 2 years."                                                                                                    |

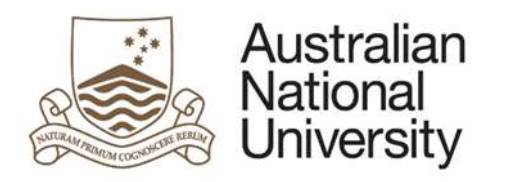